# Installatie-handleiding voor binnengebruik

# Inhoud

Inleiding **Overzicht** Ondersteunde hardware en software Indoor vs. Outdoorkleding Configuratie **Controller L3-modus** Upgradeer de controller naar de laatste code **MAC-adres** MAC-adres van de radio opnemen Voer het MAC-adres en de Namen van de radio in de controller MAC-filtering inschakelen L3 mesh-implementatie voor binnenshuis Interfaces op controller definiëren **Radio Roles** Naam van bridge-groep **Beveiligingsconfiguratie** Installatie Voorvereisten Installatie Configuratie van voeding en kanaal **RF-controle** Controleer de interconnecties AP-console toegangsbeveiliging Ethernet-overbrugging Verbetering in naam van bridge Logs - Berichten, SYS, AP en Trap Vastlegging berichten **AP-logboek** Vastlegging vallen **Prestaties** Startup Convergence Test WCS Reindeur mesh-alarmen Verslag en statistieken mesh Koppeltest Test knooppunt-to-knooppunt Links tussen buurlanden op aanvraag

# **Inleiding**

Het lichtgewicht access point 1242/1131 is een twee-radio Wi-Fi infrastructuurapparaat voor geselecteerde indoor implementaties. Het is een Lichtgewicht Access Point Protocol (LWAPP)-gebaseerd product. Het levert een 2,4 GHz radio en een 5,8 GHz radio die compatibel is met 802.11b/g en 802.11a. Eén radio kan worden gebruikt voor lokale (client) toegang voor het access point (AP) en de tweede radio kan worden ingesteld voor draadloze backhaul. LAP1242/LAP131 ondersteunt P2P, P2MP en het maastype van architecturen.

Lees de handleiding door voordat u een van de installaties probeert.

In dit document wordt de implementatie van Enterprise Wireless mesh voor binnenvermaasd beschreven. Dit document maakt het voor draadloze eindgebruikers mogelijk de fundamentele waarden van mesh binnenin te begrijpen, waar u de binnenste netten kunt configureren en de binnenste netten kunt configureren. Indoor mesh is een subset van Cisco Enterprise Wireless mesh die wordt uitgevoerd met draadloze controllers en lichtgewicht AP's.

Indoor mesh is een subset van de Enterprise mesh-architectuur die op Unified draadloze architectuur wordt toegepast. Vandaag de dag is er sprake van een maaswijdte binnen de deur. Met een indoor-mesh wordt een van de radio's (meestal 802.11b/g) en/of de bekabelde Ethernetlink gebruikt om verbinding te maken met klanten, terwijl de tweede radio (meestal 802.11a) wordt gebruikt om clientverkeer te backhaul. De backhaul kan één hop zijn of meerdere hop. Indoor mesh brengt u deze waarden naar binnen:

- Niet hoeft Ethernet bedrading aan elke AP uit te voeren.
- Ethernet switch poort is niet vereist voor elke AP.
- Netwerkconnectiviteit waar draden geen connectiviteit kunnen bieden.
- Flexibiliteit in implementatie niet beperkt tot 100 m van een Ethernet switch.
- Eenvoudig te implementeren een ad-hoc draadloos netwerk.

De grootwinkelbedrijven worden door de kostenbesparingen op de bedrading en om de eerder genoemde redenen sterk aangetrokken tot binnenmaaswijdten.

Inventaris specialisten gebruiken dit in het maken van inventarislijsten voor detailhandelaren, fabrieken en andere bedrijven. Ze willen snel een tijdelijk WiFi-netwerk op een klantensite inzetten om real-time connectiviteit voor hun handheld-apparaten mogelijk te maken. Educatieve seminars, conferenties, productie en gastvrijheid zijn enkele van de plekken waar binnenmaasarchitectuur nodig is.

Wanneer u deze gids hebt gelezen, zult u begrijpen waar te gebruiken en hoe te om binnenkorrelgrootte te vormen. U zult ook begrijpen dat de binnenmazen in NEMA-behuizingen GEEN vervanging voor outdoorvermaasingen zijn. Verder zult u ook de superioriteit van binnenvermaasd over de flexibiliteit van de verbindingsrol (enkel hopvermaasd) begrijpen die door autonome APs wordt gebruikt.

#### Aannames:

U hebt kennis van Cisco Unified Wireless Network, architectuur en producten. U hebt kennis van

Cisco mesh-producten voor buitengebruik en een aantal van de terminologie die wordt gebruikt voor netwerken met een netwerk.

| Lijst van termen                   |                                                                                                    |
|------------------------------------|----------------------------------------------------------------------------------------------------|
| LWAPP                              | Lichtgewicht access point<br>protocol - het protocol voor<br>het controleren en<br>afstemmen van gegevens<br>tussen AP's en de<br>draadloze LAN-controller.                                                                                                    |
| WLAN-<br>controller/controller/WLC | Draadloze LAN-controller -<br>Cisco-apparaten die het<br>netwerkbeheer van een<br>WLAN centraliseren en<br>vereenvoudigen door een<br>groot aantal beheerde end-<br>points in één enkel, uniform<br>systeem in te vouwen,<br>waardoor een uniform<br>intelligent WLAN-<br>netwerksysteem met<br>informatie wordt<br>ingeschakeld. |
| RAP                                | Root Access point/router-<br>access point - Cisco<br>draadloze apparaten<br>fungeren als brug tussen de<br>controller en andere<br>draadloze AP's. AP's die<br>verbonden zijn aan de<br>controller.                                                                                                    |
| MAP                                | korrelgrootte APs - Cisco<br>draadloos apparaat dat op<br>een RAP of een MAP via de<br>lucht op een radio 802.11a<br>en ook servicecontracten<br>op een radio 802.11b/g<br>aansluit.                                                                                                    |
| ouder                              | Een AP (of een RAP/MAP)<br>dat toegang tot andere APs<br>over de lucht op een radio<br>802.11a verleent.                                                                                                    |
| buurvrouw                          | Alle AP's in een netwerk<br>van mesh zijn buren en<br>hebben buren. RAP heeft<br>geen buurman aangezien<br>het is aangesloten op de<br>controller.                                                                                                    |
| Kinderkind                         | Een AP verder van de<br>controller is altijd een kind.<br>Een kind zal één ouder en                                                                                                    |

|       | veel buren in een vermaasd<br>netwerk hebben. Als de<br>ouder sterft, wordt de<br>volgende buurman met de<br>beste gemakwaarde<br>gekozen ouder. |
|-------|----------------------------------------------------------------------------------------------------|
| SNR   | Verhouding signaal-tot-<br>geluid                                                                                                    |
| BGN   | Naam van bridge-groep                                                                                                    |
| MAART | Uitbreidbaar<br>verificatieprotocol                                                                                                    |
| PSK   | Voorgedeelde sleutel                                                                                                    |
| AWPP  | Adaptief draadloos Path-<br>protocol                                                                                                    |

# **Overzicht**

Het Cisco Indoor mesh Network Access Point is een twee-radio Wi-Fi infrastructuurapparaat voor geselecteerde indoor-implementaties. Het is een Lichtgewicht Access Point Protocol (LWAPP)-gebaseerd product. Het levert een 2,4 GHz radio en een 5,8 GHz radio die compatibel is met 802.11b/g, 802.11a standaarden. Eén radio (802.11b/g) kan worden gebruikt voor lokale (client)toegang voor de AP en de tweede radio (802.11a) kan worden ingesteld voor draadloze backhaul. Het voorziet in een binnenmaasarchitectuur, waar verschillende knooppunten (radio's) met elkaar praten via backhaul en ook lokale clienttoegang bieden. Deze AP kan ook worden gebruikt voor draadloos mesh-netwerk is ideaal voor grote indoor dekking, aangezien u hoge gegevenssnelheden en een goede betrouwbaarheid kunt hebben met een minimale infrastructuur. Dit zijn de belangrijkste functies die bij de eerste release van dit product zijn geïntroduceerd:

- In een binnenomgeving gebruikt voor 3 hoptellingen. Maximaal 4.
- Relay-knooppunt en -host voor eindgebruikers. Een 802.11a-radio wordt gebruikt als een backhaul-interface en een 802.11b/g-radio voor klantenservice.
- Beveiliging van AP's binnen de maaswijdte EAP en PSK ondersteund.
- De LWAPP MAP's in een vermaasde omgeving communiceren met de controllers op dezelfde manier als met Ethernet-verbonden AP's.
- Draadloze point-to-point overbrugging.
- Draadloze point-to-multipoint overbrugging.
- Optimale selectie van ouders. SNR, EASE en BGN
- BGN-verbeteringen. NULL en standaard modus.
- Lokale toegang.
- zwarte lijst van ouders. Uitsluitingslijst.
- Zelfherstel met AWPP.
- Ethernet-overbrugging.
- Basissteun van Voice uit de 4.0 release.
- Selectie van dynamische frequentie.
- Anti-strand standaard BGN en DHCP-failover.

Opmerking: deze functies worden niet ondersteund:

- 4,9 GHz openbaar veiligheidskanaal
- Routing rond interferentie
- Background-scannen
- Universele toegang
- Ondersteuning van werkgroepbridge

#### Software voor binnenmesh

Software binnen is een speciale release aangezien deze is gericht op AP's binnen, met name binnenshuis. In deze release werken zowel de binnenste AP's in de lokale modus als in de brugmodus. Sommige functies die beschikbaar zijn in de release 4.1.17.0 worden niet in deze release geïmplementeerd. Er zijn verbeteringen aangebracht in de opdrachtregel interface (CLI), grafische gebruikersinterface (GUI - webbrowser) en op de staatsmachine zelf. Het doel van deze verbeteringen is om vanuit uw oogpunt waardevolle informatie te verkrijgen over dit nieuwe product en de functionele levensvatbaarheid ervan.

Specifieke verbeteringen van binnenwateren:

- Indoor Environment Indoor mesh wordt geïmplementeerd met behulp van LAP1242s en LAP1131. Deze worden geïmplementeerd in omgevingen binnenshuis waar Ethernet-kabel niet beschikbaar is. De implementatie is eenvoudig en sneller om een draadloze dekking te bieden aan afgelegen gebieden in het gebouw (bijvoorbeeld kleinhandelsdistributiecentra, onderwijs voor seminars/conferenties, productie, ziekenhuizen).
- Verbeteringen in Bridge Group Name (BGN) Om een netwerkbeheerder in staat te stellen een netwerk van mesh AP's binnen een netwerk te organiseren in een door gebruikers opgegeven sector, biedt Cisco een mechanisme dat Bridge Group Name wordt genoemd, of BGN. De BGN, echt de sectornaam, zorgt ervoor dat een AP zich verbindt met andere AP's met dezelfde BGN. Als AP geen geschikte sector vindt die zijn BGN aanpast, werkt AP in standaardmodus, en verkiest AP de beste ouder die op de standaard BGN reageert. Deze optie heeft al veel waardering vanuit het veld gekregen omdat hij zich inzet tegen de gestrande AP-omstandigheden (als iemand de BGN niet heeft geconfigureerd). In de 4.1.171.0 softwarerelease, werken APs, wanneer het gebruik van de standaard BGN, niet als binnenshuis vermaasd knooppunt en heeft geen clienttoegang. Het is in de onderhoudsmodus om toegang te krijgen via de controller en als de beheerder de BGN niet repareert, wordt het AP na 30 minuten opnieuw opgestart.
- Verbeteringen in beveiliging security in binnenvermaasde code wordt standaard ingesteld voor EAP (Extensible Authentication Protocol). Dit wordt gedefinieerd in RFC3748. Hoewel het EAP-protocol niet beperkt is tot draadloze LAN's en kan worden gebruikt voor bekabelde LAN-verificatie, wordt het meestal gebruikt in draadloze LAN's. Wanneer EAP wordt ingeroepen door een 802.1X-ingeschakeld NAS-apparaat (Network Access Server), zoals een 802.11a/b/g draadloos access point, kunnen moderne EAP-methoden een veilig verificatiemechanisme bieden en een veilige PMK (Pair-wise Master Key) tussen de client en NAS tot stand brengen. PMK kan vervolgens worden gebruikt voor de draadloze encryptiesessie die TKIP of CCMP (gebaseerd op AES) gebruikt.Vóór de softwarerelease 4.1.171.0 gebruikten AP's met een buitenmaas PMK/BMK om zich aan te sluiten bij de controller. Dit was een proces met drie cycli. Nu worden de cycli verkort voor een snellere convergentie.Het algemene doel van de beveiliging van binnennetten is:Aanraakconfiguratie op nul zetten voor voorzieningszekerheid.Privacymelding en verificatie voor gegevensframes.Wederzijdse authenticatie tussen het netwerk en de knooppunten.Mogelijkheid om standaardMAP-methoden te gebruiken voor de authenticatie van de AP-knooppunten van

binnenmazen.Ontkoppeling van LWAPP en beveiliging van de binnenmaas.De ontdekking, routing en syncing worden verbeterd van de huidige architectuur om de vereiste elementen aan te passen ter ondersteuning van de nieuwe beveiligingsprotocollen.AP's met binnenkorrelgrootte ontdekken andere access points door te scannen en te luisteren naar onnodige buurupdates van andere mesh AP's. Elke RAP of binnenste MAPs die aangesloten zijn op het netwerk adverteert kernveiligheidsparameters in hun NEIGH\_UPD frames (veel zoals 802.11 baken frames).Zodra deze fase voorbij is, wordt een logisch verband tussen een binnenvermaasde AP en wortelAP tot stand gebracht.

• Verbeteringen in WCSBinnenverlichting is toegevoegd.binnenste mesh kan worden gegenereerd met hoptelling, ergste SNR, enz.De verbindingstest (ouder-aan-Kind, Kind-aan-Ouder) kan tussen de knopen worden uitgevoerd die zeer intelligente informatie toont.De informatie van AP wordt weergegeven is veel meer dan de eerdere.Je kunt ook de potentiële buren bekijken.Het toezicht op de gezondheid is verbeterd en gemakkelijker toegankelijk.

# Ondersteunde hardware en software

Voor binnenmaaswijdten geldt een minimum aan hardware- en softwarevereisten:

- Cisco LWAPP APs AIR-LAP1242AG-A-K9 en AIR-LAP1131AG-A-K9 steun voor de configuratie van het binnenste netwerk.
- Cisco mesh release 2 ondersteunt Enterprise mesh (binnen- en buitenproducten). Dit kan alleen worden geïnstalleerd op Cisco-controller, Cisco 440x/210x en WISM's.
- U kunt Cisco Enterprise mesh release 2-software downloaden van Cisco.com.

# Indoor vs. Outdoorkleding

Dit zijn een aantal van de belangrijkste verschillen tussen de binnen- en buitengaasjes:

|                             | Indoor mesh                                             | mesh                                                    |
|-----------------------------|---------------------------------------------------------|---------------------------------------------------------|
| Omgeving                    | ALLEEN voor binnen,<br>hardware-indoor                  | Uitsluitend voor<br>buitengebruik,<br>robuuste hardware |
| Hardware                    | AP voor binnen met<br>behulp van LAP1242<br>en LAP131AG | AP voor<br>buitengebruik met<br>LAP15xx en<br>LAP152x   |
| Voedingsnive<br>au          | 2,4 GHz:20 dbm 5,8<br>GHz:17 dbm                        | 2,4 GHz:28 dbm<br>5,8 GHz:28 dbm                        |
| Celgrootte                  | Ongeveer 150 voet                                       | Ongeveer 1000<br>voet                                   |
| Hoogte<br>implementati<br>e | 12 voet vanaf de<br>grond                               | 30 meter van de<br>grond                                |

# **Configuratie**

Zorg ervoor dat u de handleiding grondig controleert voordat u een implementatie start, vooral als u nieuwe hardware hebt ontvangen.

## **Controller L3-modus**

AP's met binnenkorrelgrootte kunnen worden ingezet als een L3-netwerk.

## Upgradeer de controller naar de laatste code

Voer de volgende stappen uit:

- 1. Voor het verbeteren van mesh release 2 op een netwerk met indoor mesh, moet uw netwerk uitgevoerd worden op 4.1.185.0 of mesh release 1, beschikbaar op Cisco.com.
- 2. Download de laatste code voor de controller op uw TFTP-server. Klik vanuit de interface van Controller GUI op **Opdrachten > Downloadbestand**.
- 3. Selecteer het bestandstype als **code** en geef het IP-adres van uw TFTP-server op. Defineert het pad en de naam van het

bestand.

| ahaha<br>cisco                        | BONILLOW MEYNAM CONTROLLER                                                    | WIRLESS GEORITY MUNAGEMENT                         | COMMAGE HELP | Saya Configuration   Bry   Lagout Batheah |
|---------------------------------------|-------------------------------------------------------------------------------|----------------------------------------------------|--------------|-------------------------------------------|
| Commands                              | <b>Download file to Controller</b>                                            |                                                    |              | Clear Download                            |
| Download File<br>UploadFile<br>Reboot | /ile Type<br>TFTP Server                                                      | Code                                               |              |                                           |
| Reset to Factory Default<br>Set Time  | 10 Juliusa<br>Maplimum retries<br>Timesul becondu)<br>(File Fach<br>Kile Name | 10<br>10<br>6<br>17<br>13<br>145,400,4,1,17,000400 |              |                                           |

**Opmerking:** Gebruik de TFTP Server die meer dan 32 MB bestandsgrootteoverdrachten ondersteunt. Bijvoorbeeld, **tftpd32**. Onder File path "./" zoals getoond.

 Nadat u de nieuwe firmware hebt geïnstalleerd, gebruikt u de opdracht sysinfo in de CLI om te controleren of de nieuwe firmware is geïnstalleerd.

| (Cisco Controller) >show sysinfe                                                                                                    |                                      |
|----------------------------------------------------------------------------------------------------|--------------------------------------|
| Manufacturer's Name       Cisco Syst         Product Name       Cisco Cont         Product Version       4.1.175.19         RTOS Version       4.1.175.19         Bootloader Version       4.0.206.0         Build Type       DATA + MPS | ms Inc.<br>oller                     |
| System Name. CiscoImesh<br>System Location.<br>System Contact                                                                                                    | .14179.1.1.4.3<br>mrs 3 mins 35 secs |
| Configured Country                                                                                                    | d States<br>(0 to 40 C)              |
| State of 802.11b Network                                                                                                    |                                      |
| Burned-in WAC Address                                                                                                    | :48:60                               |

**Opmerking:** Officieel biedt Cisco geen ondersteuning voor downloads voor controllers.

## **MAC-adres**

Het is verplicht om MAC-filtering te gebruiken. Deze optie heeft de Cisco Indoor mesh-oplossing gemaakt als een echte "Zero Touch". In tegenstelling tot de vorige releases zal het mesh-scherm niet langer de MAC-filtering optie hebben.

| cisco                                                                                                    | MONITOR WLANS CONTROLLER                                                                                         | VERLESS SECURITY HUMARH | NT COMMANDS | нμ | <br> | SeptConfiguration | D-40 | ingent Br | freed.   |
|----------------------------------------------------------------------------------------------------|----------------------------------------------------------------------------------------------------|-------------------------|-------------|----|------|-------------------|------|-----------|----------|
| Wireless                                                                                                    | Mesh                                                                                                    |                         |             |    |      |                   | 1    | Apply     | <u> </u> |
| Access Points     Al APa     Tados     Store and APa     Store and APa     Store and APA     Store and APA     Regards     Clients     BO2111b/g/n     Country     Timers | Court S<br>Range (LootAP to ReshAP)<br>Backhail Client Acess<br>Security<br>Security Hode<br>Authentication Mode | Entre Contraction       |             |    |      |                   |      |           |          |

Opmerking: MAC-filtering is standaard ingeschakeld.

### MAC-adres van de radio opnemen

In een tekstbestand kunt u de MAC-adressen opnemen van alle inkomende AP-radio's die u in uw netwerk hebt ingezet. Het MAC-adres is te vinden op de achterzijde van de AP's. Dit helpt u voor toekomstige testen, aangezien de meeste opdrachten van CLI vereisen dat het APs MAC-adres of de namen met de opdracht worden ingevoerd. U kunt de naam van APs ook veranderen in iets makkelijker onthouden, zoals, "bouw aantal-po aantal-AP type: laatste vier tekens van het MAC-adres hex."

### Voer het MAC-adres en de Namen van de radio in de controller

De Cisco-controller houdt een MAC-adreslijst van binnenshuis toestemming bij. De controller reageert alleen op ontdekkingsverzoeken van de binnenradio's die op de vergunningslijst staan. Voer de MAC-adressen in van alle radio's die u in uw netwerk op de controller neigt te gebruiken.

Ga in de interface Controller GUI naar **Security** en klik op **MAC-filtering** aan de linkerkant van het scherm. Klik op **Nieuw** om de MAC-adressen in te voeren zoals hier wordt getoond:

| altaba                                  |                     |            |             |                       | Sage Configu | aration <u>P</u> ing | Logaut   <u>R</u> efresh |
|-----------------------------------------|---------------------|------------|-------------|-----------------------|--------------|----------------------|--------------------------|
| CISCO                                   | MONITOR W.J         | WE CONTROL | LER WIRELES | S SECURITY MONAGEMENT | COMMANDS FI  | ELP                  |                          |
| Security                                | MAC Filtering       |            |             |                       |              | Apply                | New                      |
| - AAA<br>Conord                         | RADIUS Comp<br>Node | cised      | ACS .       |                       |              |                      |                          |
| Authentication<br>Accounting            | MAC Delimiter       | No D       | elimiter 💌  |                       |              |                      |                          |
| TACACS+     LDAP                        | Local MAC Fil       | ters       |             |                       | Ite          | ms 1 to 6            | of 6                     |
| MAC Filtering                           | NAC Address         | WLAN ID    | Interface   | Descript              | ion          |                      |                          |
| Disabled Clients<br>User Login Policies | 00:0h:85:5c:b5:2    | 0 0        | management  | MAP1                  |              |                      |                          |
| AP Policies                             | (0:0b:85:5f:fa:6    | 0 0        | management  | Map2                  |              |                      |                          |
| In Local EAP                            | 00-06-85-5£-fb-1    | 0          | management  | B 491                 |              |                      |                          |
| Priority Order                          | 0:0b:85:5f:ff:50    | 0          | management  | MAP3                  |              |                      |                          |
| Access Control Lists                    | £0:0b:85:66:29:     | 0 0        | management  |                       |              |                      |                          |
| ▶ IPSec Certificates                    | CO:0b:85:66:34:4    | 0          | management  | Indoor Ra             | 91           |                      |                          |
| wireless Protection Policies            |                     |            |             |                       |              |                      |                          |
| ► Web Auth                              |                     |            |             |                       |              |                      |                          |
| ▶ CIDS                                  |                     |            |             |                       |              |                      |                          |

Voer ook de namen van de radio's in voor het gemak onder **Beschrijving** (zoals locatie, AP #, enz.) Omschrijving kan ook worden gebruikt voor de plaats waar de radios zijn geïnstalleerd, zodat ze te allen tijde gemakkelijk kan worden geraadpleegd.

### **MAC-filtering inschakelen**

MAC-filtering is standaard ingeschakeld.

Je kunt ook een keuze maken uit de beveiligingsmodus zoals EAP of PSK op dezelfde pagina.

Gebruik dit pad vanuit de GUI-interface van de switch:

GUI-interfacepad: Draadloos > mesh binnenshuis

De beveiligingsmodus kan ALLEEN in de CLI worden ingeschakeld door deze opdracht:

(Cisco Controller) > **show network** 

| (Cisco Controller) >show network                                           |                                               |
|----------------------------------------------------------------------------|-----------------------------------------------|
| RF-Network Name                                                            | 1Mesh<br>Disabie<br>Fashie                    |
| Secure Shell (ssh)                                                         | Enable<br>Enable                              |
| Ethernet Multicast Mode<br>Ethernet Broadcast Mode                         | Disable Mode: Ucast<br>Disable<br>300 seconds |
| ARP Idle Timeout.<br>ARP Unicast Mode.                                     | JOB Seconds<br>Disabled                       |
| Mgmt Via Wireless Interface.                                               | Disable<br>Disable                            |
| Bridge MAC filter Config.<br>Bridge Security Mode.<br>Mesh Multicast Mode. | Endle<br>EAU<br>802,110/0/n                   |
| Mesh Full Sector DFS.<br>Dver The Air Provisioning of AP's                 | Enable                                        |
| Apple Talk<br>AP Fallback                                                  | Disable<br>Enable                             |
| <pre>More o* (q)uit web Auth Redirect Ports Fast SSID Change</pre>         | 80<br>Disabled                                |
| 802.3 Bridging                                                             | Disable                                       |

### L3 mesh-implementatie voor binnenshuis

Voor een L3 mesh-netwerk moet u de IP-adressen voor de radio's configureren als u niet van plan bent de DHCP-server (intern of extern) te gebruiken.

Voor een L3 mesh-netwerk moet u, als u DHCP-server wilt gebruiken, de controller in L3-modus configureren. Bewaar de configuratie en start de controller opnieuw op. Stel optie 43 in op de DHCP-server. Nadat de controller opnieuw is gestart, ontvangen nieuw aangesloten APs hun IP-adres van de DHCP-server.

### Interfaces op controller definiëren

#### **AP Manager**

Voor een L3 plaatsing, moet u de **AP-manager** definiëren. De AP Manager treedt op als bron IP adres voor communicatie van de controller naar de APs.

Pad: Controller > Interfaces > ap-Manager > bewerken.

|   | alulu                      |                   |            |                |              |            |                           |
|---|----------------------------|-------------------|------------|----------------|--------------|------------|---------------------------|
|   | cisco                      | NONTOR WLANS      | CONTROLLER | WIRELESS       | SECURITY     | MINAGEMENT | COMMANDS HELP             |
| ¢ | ontroller                  | Interfaces        |            |                |              |            |                           |
|   |                            |                   |            |                |              |            |                           |
|   | General                    | Interface Name    | v          | LAN Identifier | IP Address   | Interface  | Type DynamicAP Management |
|   | Investory <                | Area and a second | v          | tagget         | 31.13.10.21  | Static     | Enabled                   |
|   | Interfaces                 | management        | v          | tagget         | 31.13.10.20  | Static     | Not Supported             |
|   | Network Routes             | 200/00-205        | N          | (A             | 142.168.1.10 | 0 Static   | Not Supported             |
|   | Internal DIICPServer       | xideal            | N          | (A)            | 11-1-1       | Otatie     | Not Supported             |
| ) | <b>Hobility Management</b> |                   |            |                |              |            |                           |
|   | Spanning Tree              |                   |            |                |              |            |                           |
|   | Ports                      |                   |            |                |              |            |                           |
|   | Master Controller<br>Mode  |                   |            |                |              |            |                           |
|   | Network Time<br>Protocol   |                   |            |                |              |            |                           |
|   | Qu5                        |                   |            |                |              |            |                           |
| , | CDP                        |                   |            |                |              |            |                           |

De **AP-Manager** interface zou een IP adres in zelfde netwerk en VLAN moeten worden toegewezen zoals uw beheersinterface.

|                                             |                                                                    |                                                                        |                              |            |          |      | Sage Configuration | 1 Eine | Logout |   |
|---------------------------------------------|--------------------------------------------------------------------|------------------------------------------------------------------------|------------------------------|------------|----------|------|--------------------|--------|--------|---|
| CISCO                                       | MONITOR WLANS                                                      | CONTROLLER WIRELESS                                                    | BECORTY                      | MANAGEMENT | COMMANDS | HELP |                    |        |        |   |
| ontroller                                   | Interfaces > Edit                                                  |                                                                        |                              |            |          |      | < Bas              | N      | Appl   | Ī |
| General<br>Inventory                        | General Informatio                                                 | ap-managar                                                             |                              |            |          |      |                    |        |        |   |
| Internal DHCP Server<br>Mobility Management | Interface Address                                                  | 00:18:73:34:46:63                                                      |                              |            |          |      |                    |        |        |   |
| Ports<br>Master Controller<br>Mode          | IP Address<br>Netmask                                              | 0<br>10.13.10.21<br>255.255.255.0                                      |                              |            |          |      |                    |        |        |   |
| Network Time<br>Protocol<br>QoS             | Gateway<br>Physical Informati                                      | 10.13.10.10                                                            |                              |            |          |      |                    |        |        |   |
| CDP                                         | Port Number<br>Backup Port<br>Active Port                          | 1<br>0<br>1                                                            |                              |            |          |      |                    |        |        |   |
|                                             | Hanagement                                                         | 8                                                                      |                              |            |          |      |                    |        |        |   |
|                                             | Primary DHCP Servi<br>Secondary DHCP Se                            | er [10.13.10.10                                                        |                              |            |          |      |                    |        |        |   |
|                                             | ACL Name                                                           | none m                                                                 |                              |            |          |      |                    |        |        |   |
|                                             | Note: Changing the Int<br>temporarily disatled at<br>some clients. | erface parameters causes the this<br>of thus may result in toss of com | where to the<br>ectivity for |            |          |      |                    |        |        |   |

### Radio Roles

Er zijn twee primaire radioverbindingen mogelijk met deze oplossing:

 Root Access Point (RAP) - De radio waarmee u verbinding wilt maken met de controller (via de switch) neemt de rol van een RAP. De RAP's hebben een bekabelde, met LWAPP verbonden verbinding met de controller. Een RAP is een parent-knooppunt voor een overbruggingsnetwerk of een netwerk met binnennetten. Een controller kan een of meer RAP hebben, elk een ouderschap van dezelfde of verschillende draadloze netwerken. Er kan meer dan één RAP zijn voor hetzelfde binnennetwerk van een netwerk voor redundantie.

 Indoor mesh access point (MAP) - De radio die geen bekabelde verbinding met de controller heeft, neemt de rol van een access point met binnennetwerk in. Dit AP werd voorheen Pole top AP genoemd. MAP's hebben een draadloze verbinding (via de backhaul-interface) naar mogelijk andere MAP's en ten slotte naar een RAP en dus naar de controller. MAP's kunnen ook een bekabelde Ethernet-verbinding naar een LAN hebben en dienen als een bridgeeindpunt voor dat LAN (met behulp van een P2P- of P2MP-verbinding). Dit kan tegelijkertijd plaatsvinden, indien correct geconfigureerd als een Ethernet-brug. MAP's serviceklanten op de band die niet voor de backhaul-interface wordt gebruikt.

De standaardmodus voor een AP is MAP.

**Opmerking:** de radiorollen kunnen via GUI of CLI worden ingesteld. De AP's zullen opnieuw beginnen na de rolverandering.

**Opmerking:** U kunt de controller-CLI gebruiken om de radiolrollen vooraf in te stellen op een AP mits de AP fysiek is verbonden met de switch of u de AP op de switch kunt zien als een RAP of een MAP.

| (Cisco Controller) >config ap role ?                                                            |
|-------------------------------------------------------------------------------------------------|
| rootAP RootAP role for the Cisco Bridge.<br>meshAP MeshAP role for the Cisco Bridge.            |
| (Cisco Controller) >config ap role meshAP ?                                                     |
| <cisco ap=""> Enter the name of the Cisco AP.</cisco>                                           |
| (Cisco Controller) >config ap role meshAP LAP1242-2                                             |
| Changing the AP's role will cause the AP to reboot.<br>Are you sure you want to continue? (y/n) |

### Naam van bridge-groep

Bridge Group Names (BGN) controleert de associatie van de AP's. BGN's kunnen de radio's logischerwijze groeperen om te voorkomen dat twee netwerken op hetzelfde kanaal met elkaar communiceren. Deze instelling is ook handig als u in dezelfde sector (gebied) meer dan één RAP in uw netwerk hebt. Het BGN is een string van maximaal tien tekens.

Een in de fabriek ingestelde groepsnaam wordt toegewezen in het fabricagestadium (NULL VALUE). Het is niet zichtbaar voor u. Als resultaat hiervan, zelfs zonder een bepaald BGN, kunnen de radio's zich nog steeds bij het netwerk aansluiten. Als u twee RAP's in uw netwerk in dezelfde sector hebt (voor meer capaciteit), wordt aanbevolen om de twee RAP's met hetzelfde BGN te configureren, maar op verschillende kanalen.

**Opmerking: de** naam van de Bridge Group kan al vanaf de CLI en GUI van de controller worden ingesteld.

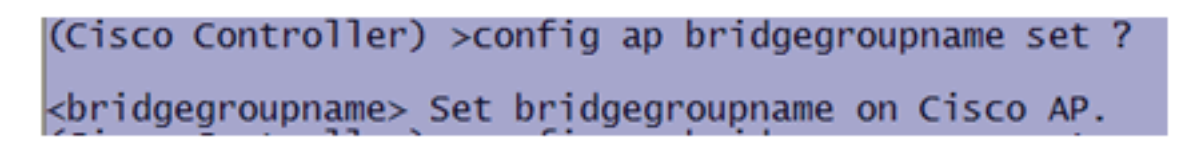

Nadat u de BGN hebt ingesteld, stelt u de AP opnieuw in.

**Opmerking:** het BGN moet heel voorzichtig zijn ingesteld op een actief netwerk. U dient altijd te beginnen met het verste knooppunt (laatste knooppunt) en naar de RAP te gaan. De reden is dat als u de BGN ergens in het midden van de multihop begint te configureren, dan zullen de knooppunten voorbij dit punt vallen aangezien deze knooppunten een ander BGN (oud BGN) zullen hebben.

U kunt het BGN verifiëren door deze CLI-opdracht uit te geven:

U kunt ook het BGN configureren of controleren met behulp van de Controller GUI:

Pad: Draadloos > Alle AP's > Details.

(Cisco Controller) > show ap config general

| cisco                                                                                                    | HONITON MLANI CONTRO                                                                                                    | ALER MIRELESS S | ECURITY MYMORMENT | сонников неур | <br> | taye Configuration   pro | Logod   Belle |
|----------------------------------------------------------------------------------------------------|----------------------------------------------------------------------------------------------------|-----------------|-------------------|---------------|------|--------------------------|---------------|
| Wireless                                                                                                    | All APs> Details for RAP1                                                                                                    | 242             |                   |               |      | < Back                   | Arphy         |
| Access Points     Acr/s     Acr/s     Revise     Revise     Revise     Revise     Res     Nordyperation     Ness     Ro211a/n     R0211b/n/n     Coatry     Timers | General Inventory I<br>AP tole In<br>Bridge Type Put<br>ExCited Group Name Inv<br>Enternet Bridging E<br>BeckNaul Interface ID<br>Bridge Data Rase (Mbps)<br>Heater Status IV<br>Internal Temperature IV | Interfaces Heah | Advanced          |               |      |                          |               |

U kunt zien dat de milieu-informatie van AP ook met deze nieuwe publicatie wordt weergegeven.

# **Beveiligingsconfiguratie**

De standaard beveiligingsmodus voor binnenshuis is is EAP. Dit betekent dat tenzij u deze parameters op uw controller configureren, uw MAP's zich niet aansluiten bij:

|   | ahah                              |                                                                     | rgut Estud |
|---|-----------------------------------|---------------------------------------------------------------------|------------|
| B | CISCO                             | Revelor Afree Consorter Matrice Strong Administration Channels with |            |
|   | Wireless                          | Mosh                                                                | Apply      |
|   | * Accres Points                   | Crawal                                                              |            |
| l | · Redice                          | Range (RaptAP to HeahAP) 12000 feet                                 |            |
|   | REP 115/g/s<br># AF Configuration | Eachhail Ciert Ateas П. Publied                                     |            |
|   | Heh                               | Security                                                            |            |
| B | > Reports                         | Brussie Bade                                                        |            |
| I | Climits                           | Autoritation free (                                                 |            |
| E | ▶ 803.11a/m                       |                                                                     |            |
| l | + 803.118/g/s                     |                                                                     |            |
| l | Country                           |                                                                     |            |
| I | Timers                            |                                                                     |            |

#### CLI-configuratie voor binnenmesh

| (Cisco Controller) >config mesh local-auth enable                                                                                                    |
|----------------------------------------------------------------------------------------------------|
| enable Local Auth                                                                                                    |
| (Cisco Controller) >config advanced eap ?                                                                                                    |
| identity-request-timeout Configures EAP-Identity-Request Timeout in seconds.<br>identity-request-retries Configures EAP-Identity-Request Max Retries.<br>key-index Configure the key index used for dynamic WEP (802.1x) unicast key (PTK).<br>max-login-ignore-identity-response Configure to ignore the same username count reaching max in the E<br>AP identity response<br>request-timeout Configures EAP-Request Timeout in seconds.<br>request-retries Configures EAP-Request Max Retries. |

Als u in de PSK-modus wilt blijven, gebruikt u deze opdracht om terug te gaan naar de PSK-modus:

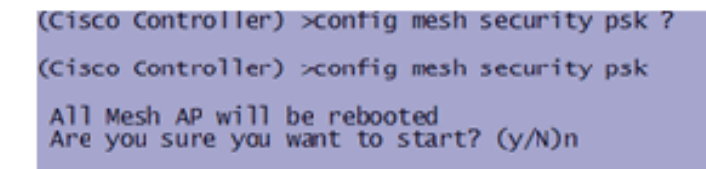

#### Toon opdrachten voor binnenmesh

Binnen de EAP modus kunt u deze **show** opdrachten controleren om de MAP authenticatie te controleren:

| (Cisco Controller) >show network                                                          |                                             |
|-------------------------------------------------------------------------------------------|---------------------------------------------|
| RF-Network Name<br>Web Mode<br>Secure Web Mode                                            | jaggi123<br>Disable<br>Enable               |
| Secure Shell (SSN).<br>Telnet.<br>Ethernet Multicast Mode.                                | Enable<br>Disable Mode: Mcast 224.1.1.1     |
| User Idle Timeout                                                                         | 300 seconds<br>300 seconds                  |
| Mgmt Via Wireless Interface.                                                              | Disable<br>Enable<br>Disable                |
| Bridge NAC filter Config.<br>Bridge Security Mode.<br>Mesh Multicast Node.                | Disable<br>EAP otherwise PSK<br>802.11b/g/n |
| Mesh Full Sector DFS<br>Over The Air Provisioning of AP's<br>Mobile Peer to Peer Blocking | Enable<br>Enable<br>Disable                 |
| AP Fallback<br>Web Auth Redirect Ports<br>More or (q)uit                                  | Enable<br>80                                |
| Fast SSID Change<br>802.3 Bridging                                                        | Disabled<br>Disable                         |

(Cisco Controller) >show wlan 0 (Cisco Controller) >show wlan 0

| (crisco concrotter) isnow what o                                                                                                    |                                                                                                    |
|----------------------------------------------------------------------------------------------------|----------------------------------------------------------------------------------------------------|
| WLAN Identifier                                                                                                    | 0                                                                                                    |
| Profile Name                                                                                                    | Mesh_profile                                                                                                    |
| Network Name (SSID)                                                                                                    | Mesh_ssid                                                                                                    |
| Status                                                                                                    | Disabled                                                                                                    |
| MAC Filtering.                                                                                                    | Disabled<br>Fashlad                                                                                                    |
| Broadcast SSID                                                                                                    | Enabled                                                                                                    |
| AAA Policy override                                                                                                    | Disabled                                                                                                    |
| Exclusionlist Timeout                                                                                                    | 60 seconds                                                                                                    |
| Session Timeout                                                                                                    | 1800 seconds                                                                                                    |
| Interface                                                                                                    | management                                                                                                    |
| WLAN ACL                                                                                                    | unconfigured                                                                                                    |
| DHCP Server                                                                                                    | Default                                                                                                    |
| DHCP Address Assignment Required                                                                                                    | Disabled                                                                                                    |
| Quality of Service                                                                                                    | Silver (best effort)                                                                                                    |
| WMM                                                                                                    | Allowed                                                                                                    |
| CCX - Aironetie Support                                                                                                    | Disabled                                                                                                    |
| Dot11-Phone Mode (7020)                                                                                                    | Disabled                                                                                                    |
| wired Protocol.                                                                                                    | None                                                                                                    |
| More or (g)uit                                                                                                    |                                                                                                    |
| IPv6 Support                                                                                                    | Disabled                                                                                                    |
| Radio Policy                                                                                                    | A11                                                                                                    |
| Local EAP Authentication                                                                                                    | Enabled (Profile 'prfMaP1500LlEAuth93')                                                                                                    |
|                                                                                                    |                                                                                                    |
| security                                                                                                    |                                                                                                    |
| 802 11 Authentication:                                                                                                    | Onen System                                                                                                    |
| 802.11 Authentication:                                                                                                    | Open System                                                                                                    |
| 802.11 Authentication:<br>Stat1c WEP Keys.<br>802.1X.                                                                                                    | Open System<br>D1sabled<br>Disabled                                                                                                    |
| 802.11 Authentication:<br>Static WEP Keys<br>802.1X.<br>Wi-Fi Protected Access (WPA/WPA2)                                                                                                    | Open System<br>Disabled<br>Disabled<br>Enabled                                                                                                    |
| 802.11 Authentication:<br>Static WEP Keys<br>802.1X.<br>Wi-Fi Protected Access (WPA/WPA2).<br>WPA (SSN IE).                                                                                                    | Open System<br>Disabled<br>Enabled<br>Disabled                                                                                                    |
| 802.11 Authentication:<br>Stat1c WEP Keys<br>802.1X.<br>Wi-Fi Protected Access (WPA/WPA2).<br>WPA (SSN IE).<br>WPA2 (RSN IE).                                                                                                    | Open System<br>Disabled<br>Disabled<br>Enabled<br>Disabled<br>Enabled                                                                                                    |
| 802.11 Authentication:<br>Static WEP Keys.<br>802.1X.<br>Wi-Fi Protected Access (WPA/WPA2)<br>WPA (SSN IE).<br>WPA2 (RSN IE).<br>TKIP Cipher.                                                                                                    | Open System<br>Disabled<br>Enabled<br>Enabled<br>Enabled<br>Enabled<br>Disabled                                                                                                    |
| 802.11 Authentication:<br>Static WEP Keys<br>802.1X.<br>Wi-Fi Protected Access (WPA/WPA2)<br>WPA (SSN IE).<br>WPA2 (RSN IE).<br>TKIP Cipher.<br>AES Cipher.                                                                                                    | Open System<br>Disabled<br>Enabled<br>Enabled<br>Enabled<br>Disabled<br>Enabled<br>Enabled                                                                                                    |
| 802.11 Authentication:<br>Static WEP Keys.<br>802.1X.<br>Wi-Fi Protected Access (WPA/WPA2).<br>WPA (SSN IE).<br>WPA2 (RSN IE).<br>TKIP Cipher.<br>AES Cipher.<br>802.1x                                                                                                    | Open System<br>Disabled<br>Disabled<br>Enabled<br>Enabled<br>Disabled<br>Enabled<br>Enabled<br>Auth Key Management                                                                                                    |
| 802.11 Authentication:<br>Static WEP Keys<br>802.1X.<br>Wi-Fi Protected Access (WPA/WPA2).<br>WPA (SSN IE).<br>WPA2 (RSN IE).<br>TKIP Cipher.<br>AES Cipher.<br>802.1x.<br>PSK                                                                                                    | Open System<br>Disabled<br>Enabled<br>Disabled<br>Enabled<br>Enabled<br>Enabled<br>Auth Key Management<br>Enabled<br>Disabled                                                                                                    |
| 802.11 Authentication:<br>Static WEP Keys<br>802.1X.<br>Wi-Fi Protected Access (WPA/WPA2).<br>WPA (SSN IE).<br>WPA2 (RSN IE).<br>TKIP Cipher.<br>AES Cipher.<br>802.1x.<br>PSK.<br>CCKM                                                                                                    | Open System<br>Disabled<br>Enabled<br>Disabled<br>Enabled<br>Enabled<br>Enabled<br>Enabled<br>Auth Key Management<br>Enabled<br>Disabled<br>Disabled                                                                                                    |
| 802.11 Authentication:<br>Static WEP Keys.<br>802.1X.<br>Wi-Fi Protected Access (WPA/WPA2).<br>WPA (SSN IE).<br>WPA2 (RSN IE).<br>TKIP Cipher.<br>AES Cipher.<br>802.1x.<br>PSK.<br>CCKM.<br>CKIP.                                                                                                    | Open System<br>Disabled<br>Enabled<br>Disabled<br>Enabled<br>Enabled<br>Enabled<br>Enabled<br>Auth Key Management<br>Enabled<br>Disabled<br>Disabled<br>Disabled                                                                                                    |
| 802.11 Authentication:<br>Static WEP Keys.<br>802.1X.<br>Wi-Fi Protected Access (WPA/WPA2).<br>WPA (SSN IE).<br>WPA2 (RSN IE).<br>TKTP Cipher.<br>AES Cipher.<br>802.1x.<br>PSK.<br>CCKM.<br>CKIP.<br>IP Security Passthru.                                                                                                    | Open System<br>Disabled<br>Disabled<br>Enabled<br>Disabled<br>Enabled<br>Disabled<br>Enabled<br>Auth Key Management<br>Enabled<br>Disabled<br>Disabled<br>Disabled<br>Disabled<br>Disabled                                                                                                    |
| 802.11 Authentication:<br>Static WEP Keys.<br>802.1X.<br>Wi-Fi Protected Access (WPA/WPA2).<br>WPA (SSN IE).<br>WPA2 (RSN IE).<br>TKIP Cipher.<br>AES Cipher.<br>802.1x.<br>PSK.<br>CCKM.<br>CKIP.<br>IP Security Passthru.<br>Web Based Authentication.                                                                                                    | Open System<br>Disabled<br>Enabled<br>Enabled<br>Disabled<br>Enabled<br>Disabled<br>Enabled<br>Auth Key Management<br>Enabled<br>Disabled<br>Disabled<br>Disabled<br>Disabled<br>Disabled<br>Disabled                                                                                                    |
| 802.11 Authentication:<br>Static WEP Keys.<br>802.1X.<br>Wi-Fi Protected Access (WPA/WPA2).<br>WPA (SSN IE).<br>WPA2 (RSN IE).<br>TKIP Cipher.<br>AES Cipher.<br>802.1x.<br>PSK.<br>CCKM.<br>CKIP.<br>IP Security Passthru.<br>Web Based Authentication.<br>Web-Passthrough.                                                                                                    | Open System<br>Disabled<br>Enabled<br>Disabled<br>Enabled<br>Enabled<br>Enabled<br>Enabled<br>Disabled<br>Disabled<br>Disabled<br>Disabled<br>Disabled<br>Disabled<br>Disabled<br>Disabled<br>Disabled<br>Disabled<br>Disabled                                                                                                    |
| 802.11 Authentication:<br>Static WEP Keys.<br>802.1X.<br>Wi-Fi Protected Access (WPA/WPA2).<br>WPA (SSN IE).<br>WPA2 (RSN IE).<br>TKIP Cipher.<br>AES Cipher.<br>802.1x.<br>PSK.<br>CCKM.<br>CKIP.<br>IP Security Passthru.<br>Web Based Authentication.<br>Web-Passthrough.<br>Conditional Web Redirect.                                                                                                    | Open System<br>Disabled<br>Enabled<br>Disabled<br>Enabled<br>Enabled<br>Enabled<br>Auth Key Management<br>Enabled<br>Disabled<br>Disabled<br>Disabled<br>Disabled<br>Disabled<br>Disabled<br>Disabled                                                                                                    |
| 802.11 Authentication:<br>Static WEP Keys<br>802.1X.<br>Wi-Fi Protected Access (WPA/WPA2).<br>WPA (SSN IE).<br>WPA2 (RSN IE).<br>WPA2 (RSN IE).<br>TKIP Cipher.<br>AES Cipher.<br>802.1x.<br>PSK.<br>CCKM.<br>CKIP.<br>IP Security Passthru.<br>Web Based Authentication<br>Web Pass through.<br>Conditional Web Redirect.<br>Auto Anchor.                                                                                                    | Open System<br>Disabled<br>Enabled<br>Disabled<br>Enabled<br>Enabled<br>Enabled<br>Auth Key Management<br>Enabled<br>Disabled<br>Disabled<br>Disabled<br>Disabled<br>Disabled<br>Disabled<br>Disabled<br>Disabled<br>Disabled<br>Disabled<br>Disabled<br>Disabled<br>Disabled<br>Disabled<br>Disabled                                                                                                    |
| 802.11 Authentication:<br>Static WEP Keys.<br>802.1X.<br>Wi-Fi Protected Access (WPA/WPA2).<br>WPA (SSN IE).<br>WPA2 (RSN IE).<br>TKIP Cipher.<br>AES Cipher.<br>802.1x.<br>PSK.<br>CCKM.<br>CKIP.<br>IP Security Passthru.<br>Web Based Authentication.<br>Web-Passthrough.<br>Conditional Web Redirect.<br>Auto Anchor.<br>More or (g)uit<br>Herefar Local Switching                                                                                                    | Open System<br>Disabled<br>Disabled<br>Enabled<br>Enabled<br>Enabled<br>Auth Key Management<br>Enabled<br>Disabled<br>Disabled<br>Disabled<br>Disabled<br>Disabled<br>Disabled<br>Disabled<br>Disabled<br>Disabled<br>Disabled<br>Disabled<br>Disabled<br>Disabled<br>Disabled<br>Disabled<br>Disabled                                                                                                    |
| 802.11 Authentication:<br>Static WEP Keys.<br>802.1X.<br>Wi-Fi Protected Access (WPA/WPA2).<br>WPA2 (RSN IE).<br>WPA2 (RSN IE).<br>TKIP Cipher.<br>AES Cipher.<br>802.1x.<br>PSK.<br>CCKM.<br>CKIP.<br>IP Security Passthru.<br>Web Based Authentication.<br>Web-Passthrough.<br>Conditional Web Redirect.<br>Auto Anchor.<br>More or (q)uit<br>H-REAP Local Switching.                                                                                                    | Open System<br>Disabled<br>Disabled<br>Enabled<br>Enabled<br>Enabled<br>Auth Key Management<br>Enabled<br>Disabled<br>Disabled<br>Disabled<br>Disabled<br>Disabled<br>Disabled<br>Disabled<br>Disabled<br>Disabled<br>Disabled<br>Disabled<br>Disabled<br>Disabled<br>Disabled<br>Disabled<br>Disabled<br>Disabled<br>Disabled                                                                                                    |
| 802.11 Authentication:<br>Static WEP Keys.<br>802.1X.<br>Wi-Fi Protected Access (WPA/WPA2).<br>WPA (SSN IE).<br>WPA2 (RSN IE).<br>TKIP Cipher.<br>AES Cipher.<br>802.1x.<br>PSK.<br>CCKM.<br>CKIP.<br>IP Security Passthru.<br>Web Based Authentication.<br>Web-Passthrough.<br>Conditional Web Redirect.<br>Auto Anchor.<br>More or (q)uit<br>H-REAP Local Switching.<br>Infrastructure MEP protection.<br>Client MEP.                                                       | Open System<br>Disabled<br>Enabled<br>Disabled<br>Enabled<br>Disabled<br>Enabled<br>Auth Key Management<br>Enabled<br>Disabled<br>Disabled                                                                                                    |
| 802.11 Authentication:<br>Static WEP Keys.<br>802.1X.<br>Wi-Fi Protected Access (WPA/WPA2).<br>WPA2 (RSN IE).<br>WPA2 (RSN IE).<br>TKIP Cipher.<br>AES Cipher.<br>802.1x.<br>PSK.<br>CCKM.<br>CKIP.<br>IP Security Passthru.<br>Web Based Authentication.<br>Web-Passthrough.<br>Conditional Web Redirect.<br>Auto Anchor.<br>-More-or (g)uit<br>H-REAP Local Switching.<br>Infrastructure MEP protection.<br>Client MEP.<br>Tkip MIC Countermeasure Hold-down Timer.         | Open System<br>Disabled<br>Enabled<br>Disabled<br>Enabled<br>Disabled<br>Enabled<br>Auth Key Management<br>Enabled<br>Disabled<br>Disabled                                                                                                    |
| 802.11 Authentication:<br>Static WEP Keys.<br>802.1X.<br>Wi-Fi Protected Access (WPA/WPA2).<br>WPA2 (RSN IE).<br>WPA2 (RSN IE).<br>TKIP Cipher.<br>AES Cipher.<br>802.1x.<br>PSK.<br>CCKM.<br>CKIP.<br>CKIP.<br>IP Security Passthru.<br>Web Based Authentication.<br>Web-Passthrough.<br>Conditional Web Redirect.<br>Auto Anchor.<br>More or (q)uit<br>H-REAP Local Switching.<br>Infrastructure MFP protection.<br>Client MFP.<br>Tkip MIC Countermeasure Hold-down Timer. | Open System<br>Disabled<br>Enabled<br>Disabled<br>Enabled<br>Enabled<br>Disabled<br>Disabled |
| 802.11 Authentication:<br>Static WEP Keys.<br>802.1X.<br>Wi-Fi Protected Access (WPA/WPA2).<br>WPA2 (RSN IE).<br>WPA2 (RSN IE).<br>TKIP Cipher.<br>AES Cipher.<br>802.1x.<br>PSK.<br>CCKM.<br>CKIP.<br>IP Security Passthru.<br>Web Based Authentication.<br>Web-Pass through.<br>Conditional Web Redirect.<br>Auto Anchor.<br>More or (q)uit<br>H-REAP Local Switching.<br>Infrastructure MEP protection.<br>Client MEP.<br>Tkip MIC Countermeasure Hold-down Timer          | Open System<br>Disabled<br>Enabled<br>Disabled<br>Enabled<br>Enabled<br>Auth Key Management<br>Enabled<br>Disabled<br>Disabled                                                                                                    |

(Cisco Controller) >show local-auth config

(Cisco Controller) >show advanced eap

#### EAP-debug van opdrachten binnen

Gebruik deze opdrachten in de controller om problemen met de EAP-modus op te lossen:

(Cisco Controller) >debug dot1x all enable (Cisco Controller) >debug aaa all enable

## **Installatie**

#### **Voorvereisten**

De controller moet de aanbevolen versie van de code uitvoeren. Klik op **Monitor** om de softwareversie te controleren. Hetzelfde kan via CLI worden geverifieerd.

| (Cisco Controller) >show sysinfe                                                                                                    |                                                                                               |
|----------------------------------------------------------------------------------------------------|-----------------------------------------------------------------------------------------------|
| Manufacturer's Name.<br>Product Name.<br>Product Version.<br>RTOS Version.<br>Bootloader Version.<br>Build Type.                                        | Cisco Systems Inc.<br><u>Cisco Controller</u><br><u>4.1.175.19</u><br>4.0.206.0<br>DATA + WPS |
| System Name<br>System Location.<br>System Contact.<br>System ObjectID.<br>IP Address.<br>System Up Time.                                                | CiscoImesh)<br>1.3.0.1.4.1.14179.1.1.4.3<br>10.13.10.20<br>1 days 22 hrs 3 mins 35 secs       |
| Configured Country.<br>Operating Environment.<br>Internal Temp Alarm Limits.<br>Internal Temperature.                                                   | US - United States<br>Commercial (0 to 40 C)<br>0 to 65 C<br>+38 C                            |
| State of 802.11b Network<br>State of 802.11a Network<br>More or (q)uit<br>Number of MLANS<br>3rd Party Access Point Support<br>Number of Active Clients | Enabled<br>Enabled<br>2<br>Disabled<br>3                                                      |
| Burned-in WAC Address.<br>Crypto Accelerator 1.<br>Crypto Accelerator 2.<br>Power Supply 1.<br>Power Supply 2.                                          | 00:18:73:34:48:60<br>Absent<br>Absent<br>Present, OK                                          |

Systemen als de DHCP-server, ACS server en WCS server zouden bereikbaar moeten zijn.

## **Installatie**

 Sluit alle LAP's (1131AG/1242AG) aan op een Layer 3-netwerk op hetzelfde subnet als het IP-adres van het beheer. Alle AP's zullen zich bij de controller als AP's in lokale modus aansluiten. In deze modus: druk de AP's af met de naam van de primaire controller, de naam van de secundaire controller en een naam van de tijdelijke controller.

| cisco                                     | MONITOR WLANS CONTRO                        | LLER WIRELESS                         | SECURITY        | MANAGEMENT                   | COMMANDS       | HELP          | Says Configuration   Ein | g   Logout   Befresh |
|-------------------------------------------|---------------------------------------------|---------------------------------------|-----------------|------------------------------|----------------|---------------|--------------------------|----------------------|
| Wireless * Access Points                  | AI APs > Details for AP101                  | 19.2f7e.3b02<br>Interfaces Advan      |                 |                              |                |               | < Back                   | Apply                |
| <ul> <li>Radios<br/>802.11.a/n</li> </ul> | Ceneral                                     |                                       |                 | Versions                     |                |               |                          |                      |
| <ul> <li>AP Configuration</li> </ul>      | AP Name                                     | AP0019.2/7e.3602                      |                 | W Verson                     |                | 4.1.175.19    |                          |                      |
| Mesh                                      | Ethernet MAC Address                        | default location<br>00(18(25)7e(36(02 |                 | 105 Version                  |                | 12.37.3       | _                        |                      |
| Ropues                                    | Base Radio MAC                              | 00:13:74:fb:27:60                     | ī               | Mini 105 Ven                 | iion           | 3.0.11.0      |                          |                      |
| Clients<br>E BO2 11a/n                    | Status                                      | Foalle w                              |                 | IP Config                    |                |               |                          |                      |
| ≥ 802.11b/g/n                             | AP Mode                                     | loca v                                |                 | AP IP Addres                 | 5              | 10.11.10.47   |                          |                      |
| Country                                   | Operational Status<br>Port Number           | AEG 1                                 |                 | AP Static IP                 |                |               |                          |                      |
| Timers                                    | Primary Controller Name                     | Ciscilmesh                            |                 | Time Statistics              |                |               |                          |                      |
|                                           | Secondary Controller Name                   |                                       |                 | UP Time                      |                |               |                          |                      |
|                                           | Tertiary Controller Name                    |                                       |                 | Controller As                | societed Time  |               |                          |                      |
|                                           |                                             |                                       |                 | Controller As                | sociation Late | NY            |                          |                      |
|                                           | Fardware Reset                              |                                       | Set to Pa       | actory Defaults              |                |               |                          |                      |
|                                           | Perform a hardware reset on<br>Reset AP Now | this AP                               | Clear<br>defaul | configuration on this<br>Its | AP and reset   | it to factory |                          |                      |

- 2. Leg het MAC-adres van de basisradio van de AP vast (bijvoorbeeld 00:18:74: fb: 27:60)
- 3. Voeg het adres van MAC van AP toe voor AP om in overbruggingsmodus toe te treden.
- 4. Klik op Security > MAC-filtering > New.
- 5. Voeg het gekopieerde adres van MAC toe, en noem APs in de MAC-filter lijst en de AP lijst.
- 6. Kies Bridge in de lijst AP

#### Mode.

| 1                 |                             |                    |                                                |                       |        |                |
|-------------------|-----------------------------|--------------------|------------------------------------------------|-----------------------|--------|----------------|
| ahaha             |                             |                    |                                                |                       |        | Ligout Briresh |
| cisco             | MONITOR WANN CONTROL        | LER WIRLESS SECUR  | ETY MANAGEMENT COMMANDS HE                     | F, P                  |        |                |
| Wireless          | All APs > Details for AP001 | 9.2f7e.3b02        |                                                |                       | < Back | Apply          |
| T Access Points   | General Intentory I         | nterfaces Advanced |                                                |                       |        |                |
| Al APs<br>Refer   | 1 mm                        |                    | Harrison                                       |                       |        |                |
| 002.118/0         | General                     |                    | Versions                                       |                       |        |                |
| 802.11b/g/w       | AP Name                     | AP0019-2776-3502   | S/W Version                                    | 4.1.175.19            |        |                |
| at an origination | Location                    | default location   | Bost Version                                   | 12.3.7.1              |        |                |
| > Romes           | Ethernet MAC Address        | 00(19)25(7)(36)02  | 105 Version                                    | 12-4(20070709(172245) |        |                |
| Climits           | Dase Radio MAC              | 0011017419127360   | Mini 305 Version                               | 3.0.51.0              | ]      |                |
| E 802.11a/r       | 20804                       | EHEDHE M           | IP Config                                      |                       |        |                |
| b 802 11b/s/s     | AP Mode                     | local V            | AP IF Address                                  | 10.13.10.47           |        |                |
| Country           | Operational Status          | THEAP              | AP SMCC IP                                     |                       |        |                |
| Timers            | Port Rumber                 | Rogue Detector     |                                                |                       |        |                |
|                   | Primary Controller Name     | SATTLE             | Time Statistics                                |                       |        |                |
|                   | Secondary Controller Name   |                    | UP Time                                        |                       |        |                |
|                   | Tertiary Controller Name    |                    | Controller Associated Time                     |                       |        |                |
|                   |                             |                    | Contoller Association Latency                  |                       | ]      |                |
|                   | Hardware Reset              | Se                 | tto Factory Defaults                           |                       |        |                |
|                   | Perform a hardware reset on | this AP.           | Clear configuration on this RP and reset it to | a factory             |        |                |
|                   | Reset AP New                |                    | perauts                                        |                       |        |                |
| 1                 |                             |                    | Clear Config                                   |                       |        |                |

7. U wordt gevraagd dit te bevestigen, aangezien het AP opnieuw wordt opgestart.

| Micro | soft Internet Explorer 🛛 🔀                                                      |
|-------|---------------------------------------------------------------------------------|
| ?     | Warning: Changing AP Mode will reboot the AP. Are you sure you want to continue |
|       | OK Cancel                                                                       |

8. AP herstart en sluit zich aan bij de controller in Bridge-modus. Het nieuwe AP-venster zal een extra tabblad hebben: MESH. Klik op het tabblad **MESH** om de rol, het type brug, de naam van de bridge groep, het overbruggen van Ethernet, de backhaul-interface, de snelheid van de brug, enz. te

controleren.

|                                                                                                    | and the second second second second second second second second second second second second second second second |                                              |
|----------------------------------------------------------------------------------------------------|----------------------------------------------------------------------------------------------------|----------------------------------------------|
| altalta<br>cisco                                                                                                    | MUNITOR MEANS CONTROLLER WIRELESS SECURITY MUNICEMENT COMMANOS MELP                                              | Saye Configuration   Bing   Logout   Befresh |
| Wireless<br>* Access Points<br>Al Ans<br>* Redices<br>802.11a/n<br>802.11b/p/n<br>* Reques<br>Clients<br>> 002.11a/n<br>> 002.11a/n<br>> 002.11b/p/n<br>Contry<br>Timers | All APs > Details for MAP4                                                                                       | < Back Apply *                               |

- 9. In dit venster kunt u de rollijst AP openen en de rol in kwestie kiezen. In dit geval is de standaard rol een MAP.De naam van de Bridge Group is standaard leeg.Achterkant is 802.11a.Bridge Data Rate (d.w.z. Back haul gegevenssnelheid) is 24 Mbps.
- 10. Sluit de AP die u als RAP wilt aan op de controller. Stel de radio's (MAP's) op de gewenste locaties in. Switch op de radio. U dient alle radio's op de controller te kunnen zien

| 1 |                                   |             |                                                                |                                                             |                                                          |             |                |  |
|---|-----------------------------------|-------------|----------------------------------------------------------------|-------------------------------------------------------------|----------------------------------------------------------|-------------|----------------|--|
|   | (Cisco Controller)                | >show a     | p summ                                                         |                                                             |                                                          |             |                |  |
|   | Number of APs                     | •••••       |                                                                | 3                                                           |                                                          |             |                |  |
|   | AP Name                           | Slots       | AP Model                                                       | Ethernet MAC                                                | Location                                                 | Port        | Country        |  |
|   | RAP1242<br>LAP1242-1<br>LAP1242-2 | 2<br>2<br>2 | AIR-LAP1242AG-A-K9<br>AIR-LAP1242AG-A-K9<br>AIR-LAP1242AG-A-K9 | 00:18:74:fa:7d:1f<br>00:1b:2b:a7:ad:bf<br>00:14:1b:59:07:af | default location<br>default location<br>default location | 1<br>1<br>1 | US<br>US<br>US |  |

- 11. Probeer de belichtingsomstandigheden tussen de knooppunten te bepalen. Als de condities voor het zicht niet bestaan, moet u de ruimte van de Fresnel zone ruimte creëren om bijnalijn-van-plaats omstandigheden te verkrijgen.
- 12. Als u meer dan één controller hebt aangesloten op hetzelfde netwerk van binnennetwerken, moet u de naam van de primaire controller op elk knooppunt specificeren. Anders wordt de controller die eerst wordt gezien als de primaire controller gebruikt.

### Configuratie van voeding en kanaal

Het backhaul-kanaal kan op een RAP worden ingesteld. MAP's worden afgestemd op het RAPkanaal. De lokale toegang kan onafhankelijk worden ingesteld voor MAP's.

Vanuit de Switch GUI, volg het pad: Draadloos > 802.11a radio > configuratie.

**Opmerking:** het standaard Tx-vermogensniveau op de backhaul is het hoogste vermogensniveau (niveau 1) en het Radio Resource Management (RRM) is standaard uitgeschakeld.

Als u RAP's koppelt, raden we u aan alternatieve zenders op elke RAP te gebruiken. Dit zal kanaalinterferentie verminderen.

# **RF-controle**

In een netwerk met binnennetten moeten we de relatie tussen ouder en kind tussen de knooppunten verifiëren. **Hop** is een draadloos verband tussen de twee radio's. De ouder-kind relatie verandert wanneer u door het netwerk reist. Het hangt af van waar u zich in het binnennetwerk bevindt.

De radio dichter bij de controller in een draadloze verbinding (hop) is een **ouder** van de radio aan de andere kant van de hop. In een meervoudig hopsysteem is er een structuur van het boomtype waar het knooppunt dat is aangesloten op de controller een RAP (**Parent**) is. De onmiddellijke knoop aan de andere kant van de eerste hop is een **Kind**, en de volgende knooppunten in de tweede hop zijn de **buren** voor die specifieke ouder.

#### Afbeelding 1: Twee hop-netwerken

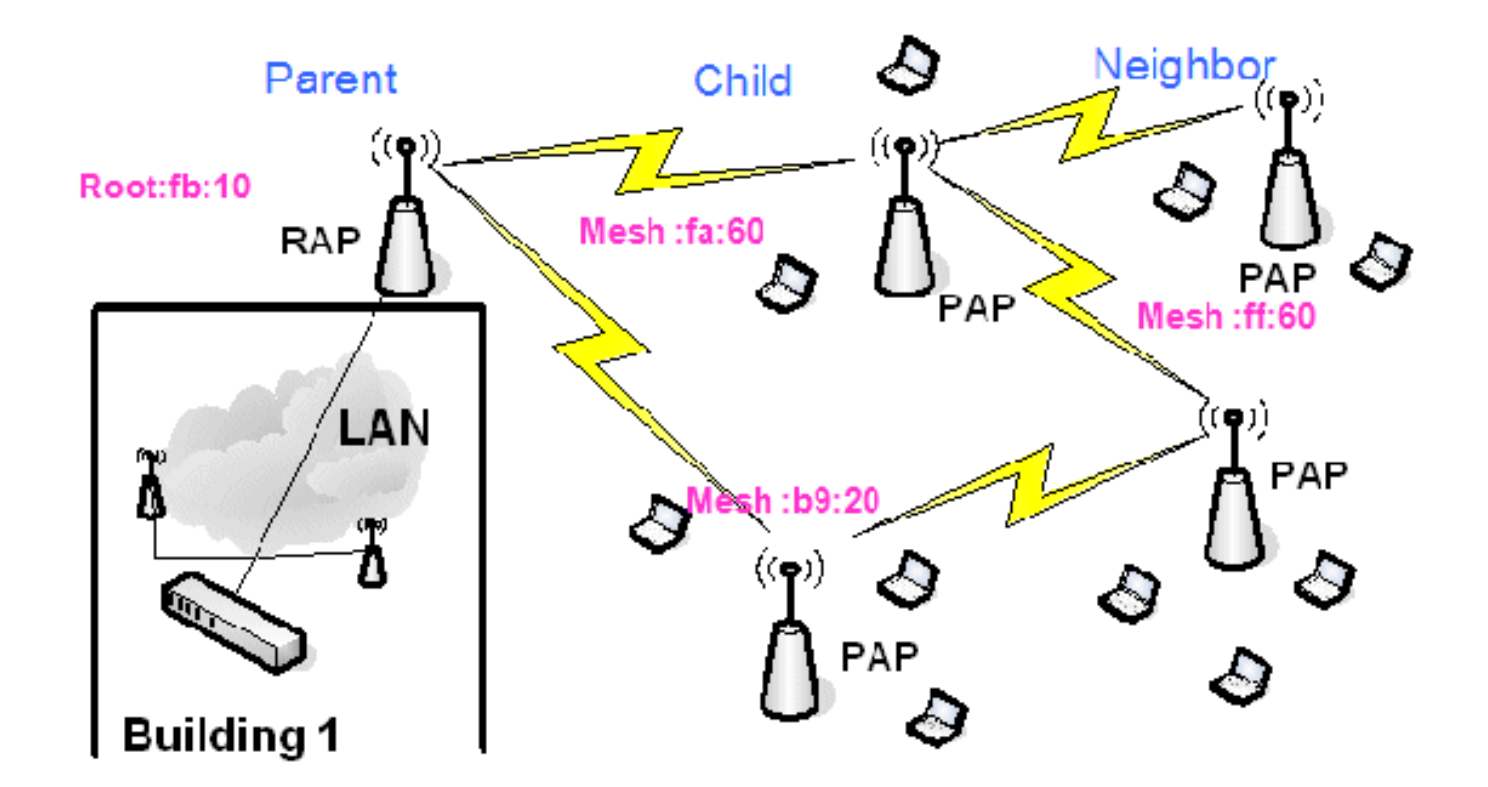

In afbeelding 1 worden AP-namen genoemd voor het gemak. In de volgende screenshot wordt de **RAP (fb:10)** onderzocht. Dit knooppunt kan de APs (in de feitelijke installatie) van binnenmesh (fa:60 en b9:20) als kinderen en MAP ff:60 als buurman zien.

Vanuit de switch GUI-interface volgt u het pad: Draadloos > Alle AP > Rap1 > buurtinformatie.

|                                                    |                              | $\sim$              | Sa <u>v</u> e Co    | nfiguration <u>P</u> ing Logcut <u>R</u> efresh |
|----------------------------------------------------|------------------------------|---------------------|---------------------|-------------------------------------------------|
| CISCO                                              | MONITOR WLANS CONTROLLS      | R WIRELESS SECURITY | MANAGEMENT COMMANDS | ԱԵՌՆ                                            |
| Wireless                                           | All APs > Rap1 > Neighbor In | fo                  |                     | < Back                                          |
| - Accors Baints                                    | Mesh Type                    | AP Name/Radio Mac   | Base Radio Mac      |                                                 |
| All APs                                            | Child                        | Map1                | 00:05:85:5C:89:20   |                                                 |
| ■ Radios<br>802 11a/n                              | Chid                         | Map2                | 00:05:85:5F:FA:60   |                                                 |
| 802.:1b/g/n                                        | Default Neighbor             | Map3                | 00:05:85:5F:FF:60   |                                                 |
| <ul> <li>AP Configuration</li> <li>None</li> </ul> |                              |                     |                     |                                                 |
| Mesh                                               |                              |                     |                     |                                                 |

Zorg ervoor dat de relatie tussen ouders en kinderen correct wordt ingesteld en onderhouden voor uw mesh-netwerk.

### Controleer de interconnecties

Laat zien dat mesh een informatieve opdracht is om de interconnectiviteit in uw netwerk te verifiëren.

U moet deze opdrachten in elk knooppunt (AP) geven met behulp van de controller-CLI en de resultaten in een Word- of tekstbestand uploaden naar de uploadsite.

| (Cicco Controll | lan) schow mach 2                          |
|-----------------|--------------------------------------------|
| (CISCO CONTROLI | Ter) >snow mesn ?                          |
|                 |                                            |
| env             | Show mesh environment.                     |
| neigh           | Show AP neigh list.                        |
| path            | Show AP path.                              |
| stats           | Show AP stats.                             |
| secbh-stats     | Show Mesh AP secondary backhaul stats.     |
| per-stats       | Show AP Neighbor Packet Error Rate stats.  |
| queue-stats     | Show AP local queue stats.                 |
| security-stats  | Show AP security stats.                    |
| config          | Show mesh configurations.                  |
| secondary-backh | naul Show mesh secondary-backhaul          |
| client-access   | Show mesh backhaul with client access.     |
| public-safety   | Show mesh public safety.                   |
| background-scar | nning Show mesh background-scanning state. |
| cac             | Show mesh cac.                             |

In uw netwerk van het binnennetwerk, kies een meervoudige verbinding van de hop en geef deze opdrachten uit die van de RAP beginnen. Upload het resultaat van de opdrachten naar de uploadsite.

In de volgende sectie, zijn al deze opdrachten uitgegeven voor het twee Netwerk van binnenste mesh in Afbeelding 1.

#### Indoor mesh pad weergeven

Deze opdracht geeft u de MAC-adressen, de radioverslagpunten van de knooppunten, de Signal to Noise-ratio's in dBs voor Uplink/Downlink (SNRUp, SNRDown) en de Link SNR in dB voor een bepaald pad weer.

| (Cisco Controller)                                                  | >show me              | esh path          | RAP1242  |          |                |                                |                  |                  |
|---------------------------------------------------------------------|-----------------------|-------------------|----------|----------|----------------|--------------------------------|------------------|------------------|
| AP Name/Radio Mac                                                   | Channel               | Snn-Up            | Snr-Down | Link-Snr | Flags          | State                          |                  |                  |
| AP1242 is a Root AP.<br>Cisco Controller) >show mesh path LAP1242-2 |                       |                   |          |          |                |                                |                  |                  |
| AP Name/Radio Mac                                                   | Channel               | Snn-Up            | Snn-Down | Link-Snr | Flags          | State                          |                  |                  |
| LAP1242-1<br>RAP1242<br>RAP1242                                     | 56<br>56<br>is a Root | 29<br>41<br>t AP. | 29<br>32 | 27<br>34 | 0x86b<br>0x86b | UPDATED NEIGH<br>UPDATED NEIGH | PARENT<br>PARENT | BEACON<br>BEACON |

#### Samenvatting binnen mesh

Deze opdracht zal u de MAC-adressen, ouder-kind-relaties en Uplink/Downlink SNRs in dB tonen.

| (Cisco Controller)                                | >show me                           | sh neig                       | h ?                                |                  |                |                                      |                |        |
|---------------------------------------------------|------------------------------------|-------------------------------|------------------------------------|------------------|----------------|--------------------------------------|----------------|--------|
| detail Show<br>summary Show<br>(Cisco Controller) | v Link ra<br>v Link ra<br>>show me | te neig<br>te neig<br>sh neig | h detail.<br>h summary<br>h summar | /.<br>"Y RAP1242 | 2              |                                      |                |        |
| AP Name/Radio Mac                                 | Channel                            | Snr-Up                        | Snr-Down                           | Link-Snr         | Flags          | State                                |                |        |
| LAP1242-2<br>LAP1242-1                            | 56<br>56                           | 0<br>U                        | 0<br>33                            | 0<br>0           | 0x860<br>0x960 | BEACON<br>CHILD BEACON               |                |        |
| (Cisco Controller)                                | >show me                           | sh neig                       | h summar                           | y LAP1242        | 2-1            |                                      |                |        |
| AP Name/Radio Mac                                 | Channe1                            | Snr-Up                        | Snr-Down                           | Link-Snr         | Flags          | State                                |                |        |
| LAP1242-2<br>RAP1242                              | 56<br>56                           | 30<br>43                      | 29<br>46                           | 28<br>31         | 0×961<br>0x86b | UPDATED CHILD BE<br>UPDATED NEIGH P/ | EACON<br>ARENT | BEACON |

Tegen deze tijd zou u de relaties tussen de knooppunten van uw netwerk moeten kunnen zien en de RF connectiviteit moeten kunnen verifiëren door de SNR waarden voor elke verbinding te zien.

# AP-console toegangsbeveiliging

Deze functie geeft verbeterde beveiliging van de toegang tot de console van AP. Er is een console-kabel voor AP vereist om deze functie te gebruiken.

Deze worden ondersteund:

• Een CLI om de gebruiker-id/wachtwoord combinatie naar de gespecificeerde AP te duwen:

| (Cisco                                                                                                    | Controller | ) >config ap                 | o username Cisco password Cisco ?                           |      |
|----------------------------------------------------------------------------------------------------|------------|------------------------------|-------------------------------------------------------------|------|
| all<br><cisco< td=""><td>AP&gt; En</td><td>nfigures the<br/>ter the name</td><td>e Username/Password for all connected<br/>e of the Cisco AP.</td><td>APs.</td></cisco<> | AP> En     | nfigures the<br>ter the name | e Username/Password for all connected<br>e of the Cisco AP. | APs. |

• Een CLI-opdracht om de gebruikersnaam/wachtwoordcombinatie te gebruiken naar alle AP's die bij de controller zijn

geregistreerd:

(Cisco Controller) >config ap username Cisco password Cisco all

Met deze opdrachten is de user-id/password combinatie die van de controller wordt geduwd, persisterend in de herlading op de AP's. Als een AP van de controller wordt gewist, is er geen beveiligingstoegangsmodus. AP genereert een SNMP-val met een succesvolle inlognaam. AP zal ook een SNMP val op een console inlogfout voor drie opeenvolgende malen genereren.

# **Ethernet-overbrugging**

Om veiligheidsredenen wordt de Ethernet poort op de MAPs standaard uitgeschakeld. Hij kan alleen worden ingeschakeld door Ethernet Bridging te configureren op de RAP en de respectievelijke MAP's.

Als resultaat hiervan moet Ethernet Bridging worden ingeschakeld voor twee scenario's:

- Wanneer u de knooppunten van de binnenmaas als bruggen wilt gebruiken.
- Wanneer u een Ethernet-apparaat (zoals PC/laptop, videocamera etc.) op de MAP wilt aansluiten via de Ethernet-poort.

Pad: **Draadloos** > Klik op om het even welke AP > **mesh**.

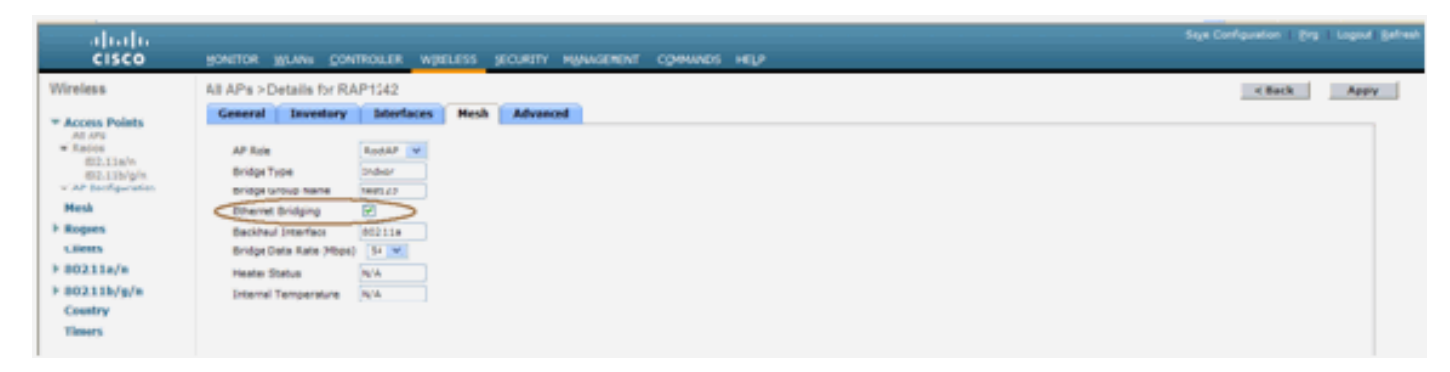

Er is een CLI-opdracht die kan worden gebruikt om de afstand tussen de knooppunten die de overbrugging doen te configureren. Probeer bij elke hop een Ethernet-apparaat aan te sluiten zoals een Video Camera en zie de prestaties.

# Verbetering in naam van bridge

Het is mogelijk dat een AP ten onrechte voorzien is van een "naam van een bridgegroup" waarvoor het niet bedoeld was. Afhankelijk van het netwerkontwerp kan dit AP al dan niet in staat zijn om zijn juiste sector/boom te vinden. Als een sector niet compatibel is, kan deze gestrand worden.

Om zo'n gestrande AP te herstellen werd het concept van "standaard" bridgegroup name geïntroduceerd met de 3.2.xx.x code. Het basisidee is dat een AP die geen verbinding kan maken met een andere AP met zijn geconfigureerde bridgegroup name, probeert verbinding te maken met "default" (het woord) als bridgegroupname. Alle knooppunten met 3.2.xx.x en latere software accepteren andere knooppunten met deze naam van de brug.

Deze functie kan ook helpen om een nieuw knooppunt of een verkeerd ingesteld knooppunt aan een actief netwerk toe te voegen.

Als u een actief netwerk hebt, neem een vooraf ingesteld AP met een ander BGN en maak het zich bij het netwerk aan. U ziet deze AP in de controller met behulp van "standaard" BGN nadat u het MAC-adres in de controller hebt toegevoegd.

```
(CiscoController) >show mesh path Map3:5f:ff:60
00:0B:85:5F:FA:60 state UPDATED NEIGH PARENT DEFAULT (106B), snrUp 48, snrDown 4
8, linkSnr 49
00:0B:85:5F:FB:10 state UPDATED NEIGH PARENT BEACON (86B), snrUp 72, snrDown 63,
linkSnr 57
00:0B:85:5F:FB:10 is RAP
```

| սիսիս                                       |             |            |            |          |           |            | Sa <u>v</u> e Co | nfiguration | Ping Logcut | <u>R</u> efresh |
|---------------------------------------------|-------------|------------|------------|----------|-----------|------------|------------------|-------------|-------------|-----------------|
| cisco                                       | MONITOR 5   | WIANS C    | ONTROLLER  | WIRELESS | SECURITY  | MANAGEMENT | COMMANDS         | HELP        |             |                 |
| Wireless                                    | All APs > R | ap1 > Ne   | ghbar Info |          |           |            |                  |             | < B         | ack             |
| m Accors Baints                             | Mesh Typ    | pe         |            | AP Name/ | Radio Mac | Base R     | adio Mac         |             |             |                 |
| All APs                                     | Chid        |            |            | Map1     |           | 00:05:8    | 5:5C:89:20       |             |             |                 |
|                                             | Chid        |            |            | Map2     |           | 00:05:8    | 5:5F:FA:60       | •           |             |                 |
| 802.11b/g/n<br>= NP Configuration<br>= None | Default     | : Neighbor |            | Mapi     |           | 00:06:8    | 5:5F:FF:60       |             |             |                 |
| Mesh                                        |             |            |            |          |           |            |                  |             |             |                 |
| Rogues                                      |             |            |            |          |           |            |                  |             |             |                 |
| Clients                                     |             |            |            |          |           |            |                  |             |             |                 |
| ▶ 802.11a/n                                 |             |            |            |          |           |            |                  |             |             |                 |
| ▶ 802.11b/g/n                               |             |            |            |          |           |            |                  |             |             |                 |
| Country                                     |             |            |            |          |           |            |                  |             |             |                 |
| Timers                                      |             |            |            |          |           |            |                  |             |             |                 |
|                                             |             |            |            |          |           |            |                  |             |             |                 |

AP die de standaard BGN gebruikt kan als normale Indoor mesh AP handelen die cliënten associeert en indoor mesh ouderrelaties vormt.

Zodra deze AP met de standaard BGN een andere ouder met de juiste BGN vindt, zal het aan het switches.

# Logs - Berichten, SYS, AP en Trap

### Vastlegging berichten

Het rapportageniveau voor berichtdocumenten inschakelen. Geef deze opdracht op vanaf de CLIcontroller:

(Cisco Controller) >config msglog level ?

| critical        | Critical hardware or software Failure.    |
|-----------------|-------------------------------------------|
| error           | Non-Critical software error.              |
| security        | Authentication or security related error. |
| warning         | Unexpected software events.               |
| verbose         | Significant system events.                |
| (Cisco Control) | ler) ≻config msglog level verbose         |

Om Berichtenlogs te zien geeft u deze opdracht uit van de CLI van de controller:

#### (Cisco Controller) >show msglog

Fri Jul 8 05:40:15 2005 [ERROR] spam\_tmr.c 501: Did not receive hearbeat reply
from AP 00:0b:85:0e:05:80
Fri Jul 8 05:38:45 2005 [ERROR] spam\_lrad.c 1310: Validation of Config Request
failed from AP 00:0b:85:0e:05:80 Fri Jul 8 05:38:40 2005 [ERROR]
failed from AP 00:0b:85:0e:14:00 [ERROR] spam\_lrad.c 1310: Validation of Config Request Fri Jul 8 05:38:40 2005 Fri Jul 8 05:33:54 2005 Previous message occurred 5 times [ERROR] spam\_lrad.c 1310: Validation of Config Request failed from NP 00:0b:85:0e:05:80 Fri Jul 8 05:32:23 2005 [ERROR] poe.c 449: poeInitPowerSupply : poePortResync returned FAILURE. Fri Jul 8 05:32:17 2005 Fri Jul 8 05:32:17 2005 [ERROR] dhcpd.c 78: dhcp server: binding to 0.0.0.0 [ERROR] rrmgroup.c 733: Airewave Director: 802.11a swi tch group reset Fri Jul 8 05:32:16 2005 [ERROR] rrngroup.c 733: Airewaye Director: 802.11bg sw itch group reset Fri Jul 8 05:32:16 2005 Previous message occurred 2 times Fri Jul 8 05:31:19 2005 [CRITICAL] osapi\_sem.c 794: Error! osapiMutexTake cal

Om de Berichtvastlegging te uploaden, gebruikt u de Controller GUI-interface:

#### 1. Klik op Opdrachten >

| Upload.                  |                             |                              |                   |                                               |
|--------------------------|-----------------------------|------------------------------|-------------------|-----------------------------------------------|
| սիսիս                    |                             |                              | Sa <u>v</u> e Con | figuration <u>Ping</u> Logcut <u>R</u> efresh |
| CISCO                    | MONITOR WLANS CONTROLLER    | WIRELESS SECURITY MONAGEMENT | COMMANDS          | Hera                                          |
| Commands                 | Download file to Controller |                              |                   | flear Download                                |
| Dovinload File           | File Type                   | Code                         |                   |                                               |
| Rebaut                   | TFTP Server                 |                              |                   |                                               |
| Reset to Factory Default | IP Address                  | 10.51.1.51                   |                   |                                               |
| Set Time                 | Maximum retries             | 10                           |                   |                                               |
|                          | Timeout (seconds)           | 6                            |                   |                                               |
|                          | file Path                   | J                            |                   |                                               |
|                          | file Name                   | AS_4200_4_1_152_51.aes       |                   |                                               |
|                          |                             |                              |                   |                                               |

2. Voer informatie over de TFTP-server in. Op deze pagina kunt u verschillende uploadopties instellen en u wilt dat deze bestanden worden verzonden:BerichtenlogboekEvent LogTrap-logboekCrash File (indien aanwezig)Klik op **Management > Controller** crash om te

# controleren op crashbestanden.

|                                                                                                    |           |           |              |             |             |                 | Sa <u>v</u> e Co | nfiguration | <u>Ping</u>   Logout   <u>R</u> efresh |
|----------------------------------------------------------------------------------------------------|-----------|-----------|--------------|-------------|-------------|-----------------|------------------|-------------|----------------------------------------|
| cisco                                                                                                   | MONITOR   | WLANS     | CONTROLLER   | WIRELESS    | SECURITY    | MANAGEMENT      | COMMANDS         | HELP        |                                        |
| Management                                                                                              | Managen   | nent Via  | Wireless     |             |             |                 |                  |             | Apply                                  |
| Sammary<br>> SNMP<br>HTTP<br>Telnet-SSH<br>Serial Port<br>Local Management<br>Users                     | Enable Co | ontroller | Nonagement t | o be access | ible from W | ireless Clients | R                |             |                                        |
| User Sessions<br>Logs<br>Mgmt Via Wireless<br>View Mesource<br>Programming<br>Controler Crash<br>AP Log |           |           |              |             |             |                 |                  |             |                                        |

## AP-logboek

Ga naar deze GUI-pagina op het controller om de AP-logbestanden voor uw lokale AP te controleren, indien aanwezig:

| Cares Surray                                                                                   | MONITOR WLANS CONTROLLER | WIRELESS SECURITY   | AGEMENT COM  | Save Configuration<br>MANDS HELP | n Ping Logo <i>s</i> | t   Refresh |
|------------------------------------------------------------------------------------------------|--------------------------|---------------------|--------------|----------------------------------|----------------------|-------------|
| Management                                                                                     | AP Log Information       |                     |              |                                  |                      |             |
| Summary                                                                                        | AP Name                  | AP ID HAC Address   | Admin Status | Operational<br>States            | Port                 |             |
| General<br>SMP V3 Users<br>Communities<br>Trup Receivers<br>Trup Controls<br>Trup Logs<br>HTTP | Fap3:Sf.ff:60            | 25 00:0b:05:5f:H:60 | Enable       | REG                              | 1                    | Get<br>Los  |
| Telnet-SSH<br>Serial Port                                                                      |                          |                     |              |                                  |                      |             |
| Local Management<br>Users                                                                      |                          |                     |              |                                  |                      |             |
| Liser Sessions<br>Sysion                                                                       |                          |                     |              |                                  |                      |             |
| Mgmt Via Wireless                                                                              |                          |                     |              |                                  |                      |             |
| Message logs<br>Tech Support<br>System Resource<br>Information<br>Costruction<br>AP Log        |                          |                     |              |                                  |                      |             |

## Vastlegging vallen

Ga naar deze GUI-pagina van de controller en controleer de Trap-vastlegging:

| Conco Svoremo               |        |                          |                                |                               |                                    |                                                                                                    |                 | nfiguration  | Ping Logout Refresh |
|-----------------------------|--------|--------------------------|--------------------------------|-------------------------------|------------------------------------|----------------------------------------------------------------------------------------------------|-----------------|--------------|---------------------|
| · 杰 · 杰                     | MONIT  | or wunne                 | CONTROLLER                     | WIRELESS                      | SECURITY (                         | MANAGEMENT                                                                                                    | COMMANDS        | HELP         |                     |
| Management                  | Trap L | .ogs                     |                                |                               |                                    |                                                                                                    |                 |              | Clear Log           |
| Summary                     | Numb   | er of Traps              | since last reset               | 1208                          |                                    |                                                                                                    |                 |              |                     |
| SNNP                        | Sumb   | er of Traps              | since log last vie             | wed 1208                      |                                    |                                                                                                    |                 |              |                     |
| SMP V3 Users<br>Communities | Log    | System Time              | Тгар                           |                               |                                    |                                                                                                    |                 |              |                     |
| Trap Receivers              | 0 1    | ue Mar 7<br>8:58:51 200  | Rogue AP: 0<br>6 Interface no  | 0:0b:85:1e:53                 | 3:66 detected (<br>) with RSSI: -6 | on Base Radio N<br>6 and SNR: 19                                                                                                    | AC: 0:0b:85     | :5f:fb:10    |                     |
| Trop Logs                   | 1 1    | los Mar 7<br>8:58:51 200 | Rogue AP: 0<br>6 Interface no  | 0:08:05:14:51                 | 3:66 detected of with RSSI: -7     | on Base Radio N<br>79 and SNR: 11                                                                                                    | AC : 00:06:05   | :5c:b9:20    |                     |
| нттр                        | 2      | ue Mar 7<br>8:58:51 200  | Rogue AP : 0                   | 0:0b:85:17:40                 | 3:df detected o                    | n Base Fadio N<br>R and SNP: 12                                                                                                    | AC:00:0b:85:    | 5c:b9:20     |                     |
| Telnet-SSH<br>Serial Port   | 3 1    | ue Mar 7<br>8:58:51 200  | Rogue AP: 0<br>6 Interface no  | 0:02:8a:5b:46<br>:1(802.11b/g | 5:f2 detected o<br>) with RSSI: -8 | m Base Fadio N<br>55 and SNR: 3                                                                                                    | AC:00:0b:85:    | 5c:b9:20     |                     |
| Local Management            | 4      | ue Mar 7<br>8:58:51 200  | Rogue AP: 0<br>Interface no    | 0:05:85:17:03                 | 3:4d detected of with RSSI: -8     | on Base Radio Not Strate Strate Strat | AC : 00:0b:85   | :5c:b9:20    |                     |
| Users                       | 5      | ue Mar 7<br>8:58:51 200  | Rogue AP: 0                    | 0:05:85:15:49                 | 9:8d detected of                   | on Base Radio N                                                                                                    | AC: 00:0b:85    | :5c:b9:20    |                     |
| User Sessions<br>System     | 6      | ue Mar /<br>8:58:51 200  | Kogue API U                    | 0100185111149                 | sise detected (                    | on Base Radio N                                                                                                    | IAC 1 COLODIBS  | 120104150    |                     |
| Mont Via Wireless           | 7      | ue Mar 7                 | Rogue AP: 0                    | 10:40:96:a1:61                | 1:2a detected                      | on Base Radio M                                                                                                    | AC: 0:0b:85     | :5c:b9:20    |                     |
| Message logs                | 8 ]    | ue Mar 7                 | Rogue : 00:4                   | 0:94:a2:7d:c2                 | removed from                       | n Base Radio M                                                                                                    | AC:00:05:85:5   | Sc:b9:20     |                     |
| Tech Support                | 9 1    | us Mar 7                 | Rogue : 00:0                   | b:81:15:68:5e                 | renoved from                       | m Base Radio M                                                                                                    | AC + 00:0b:85:  | Scib5:20     |                     |
| Information                 | 10 7   | ue Mar 7                 | Rogue : 00:1                   | 3:5f:55:ea06                  | removed from                       | n Base Radio M                                                                                                    | AC:00:0b:85:5   | 5c:b9:20     |                     |
| AP Log                      | 11 1   | 8:58:15200<br>lue Mar 7  | 6 Interface no<br>Rogue : 00:0 | b:85:17:9c:61                 | removed from                       | n Base Radio M                                                                                                    | AC : 00:05:85:5 | Sf:fb:10     |                     |
|                             |        | 8:58:15200<br>up Mar 7   | AP Disassi                     | inted. Base Br                | adic MAC(00)(0)                    | -15-55-66-60                                                                                                    |                 |              |                     |
|                             | . 1    | 8 58:10 200<br>ue Mar 7  | 6 AT's Interfo                 |                               | Decración SC                       | ate Dowr: Base                                                                                                    | Radio MAC:00:   | :0b:85:5f:ff | 60                  |
|                             | 13 1   | 8:58:10 200              | 6 Cause=Hear                   | theat Timeou                  | t<br>Decration No.                 | ale Duras Base                                                                                                    | Barlin MAC-00   | ob na af ff  | 0.0                 |
|                             | 14 j   | 8:58:10 200              | 6 Cause=Hear                   | tbeat Timeou                  | t                                  | are point buse                                                                                                    | 10000-10000     |              |                     |
|                             | 15     | ue Mar 7                 | AP Disassoc                    | iated. Base Ri                | adic MAC:00:01                     | 0:85:5f;fa:60                                                                                                    |                 |              | •                   |

# **Prestaties**

## Startup Convergence Test

Convergentie is de tijd die een RAP/MAP heeft genomen om een stabiele LWAPP-verbinding met een WLAN-controller tot stand te brengen vanaf het moment dat deze voor het eerst werd opgestart zoals hieronder vermeld:

| Convergentietest                               | d (min:s | ec)  |      |      |
|------------------------------------------------|----------|------|------|------|
|                                                | RAP      | MAP1 | MAP2 | MAP3 |
| upgrade op afbeelding                          | 2:34     | 3:50 | 5:11 | 6:38 |
| Controller herstart                            | 0:38     | 0:57 | 1:12 | 1:32 |
| Infraroodmesh-netwerk                          | 2:44     | 3:57 | 5:04 | 6:09 |
| RAP-herstart                                   | 2:43     | 3:57 | 5:04 | 6:09 |
| MAP opnieuw<br>samenvoegen                     |          | 3:58 | 5:14 | 6:25 |
| MAP wijziging van parent<br>(hetzelfde kanaal) |          | 0:38 |      |      |

# <u>WCS</u>

### **Reindeur mesh-alarmen**

WCS zal deze alarmen en gebeurtenissen met betrekking tot het binnengaasnetwerk genereren op basis van de vallen van de controller:

slechte link SNR

- ouder gewijzigd
- Kinderlicht verplaatst
- MAP Verandert parent regelmatig
- Console-poortgebeurtenis
- MAC-autorisatiefout
- Verificatiefouten
- Uitgesloten kind

Klik op **mesh-links**. Het zal alle alarmen met betrekking tot de maaswijdten binnen tonen.

| abab                                  | Wireless Control System                                                                                                    | Userhane: roll   Lease   Tehresh   Anit View |  |  |  |  |  |  |  |
|---------------------------------------|----------------------------------------------------------------------------------------------------|----------------------------------------------|--|--|--|--|--|--|--|
| CISCO                                 | Musica - Early Confuse - Landan - Manufadan - Mak -                                                                                                    |                                              |  |  |  |  |  |  |  |
| Oalek Search                          | MITS Lange                                                                                                    |                                              |  |  |  |  |  |  |  |
| 1 1 1 1 1 1 1 1 1 1 1 1 1 1 1 1 1 1 1 | Control Chart Control Mark                                                                                                    | DR. THOM DR. CAMMIN                          |  |  |  |  |  |  |  |
| Search Conferences                    | General Clear Security Misis                                                                                                    |                                              |  |  |  |  |  |  |  |
| Sector of County Press                | Controlles 2 tation 12 Location Servers 2 (a) 14 14 14                                                                                                    | te ite i te i te i feter                     |  |  |  |  |  |  |  |
| New Search                            |                                                                                                    |                                              |  |  |  |  |  |  |  |
| Sevel Selectes Edit                   |                                                                                                    |                                              |  |  |  |  |  |  |  |
| ribelec Beatchin M                    |                                                                                                    |                                              |  |  |  |  |  |  |  |
|                                       |                                                                                                    |                                              |  |  |  |  |  |  |  |
|                                       |                                                                                                    |                                              |  |  |  |  |  |  |  |
|                                       | 14.00 19.00                                                                                                    | 22 00 1 00 +00 7 00 10 00 1300               |  |  |  |  |  |  |  |
|                                       |                                                                                                    | [10]                                         |  |  |  |  |  |  |  |
|                                       |                                                                                                    |                                              |  |  |  |  |  |  |  |
|                                       | Leverage Areas                                                                                                    | Aper Houses (g)                              |  |  |  |  |  |  |  |
|                                       | Name Tutor AN Radice Radice Counts Advance Advance | derfuse Clients Clients Present              |  |  |  |  |  |  |  |
|                                       | Buildmail) 4 4 4 0 D No Coverage M                                                                                                    | Ans bund                                     |  |  |  |  |  |  |  |
|                                       | Vers. All. Heat                                                                                                    |                                              |  |  |  |  |  |  |  |
|                                       | Total APs not yet assigned to Haps   5                                                                                                    |                                              |  |  |  |  |  |  |  |
|                                       |                                                                                                    |                                              |  |  |  |  |  |  |  |
|                                       |                                                                                                    |                                              |  |  |  |  |  |  |  |
|                                       |                                                                                                    |                                              |  |  |  |  |  |  |  |
|                                       |                                                                                                    |                                              |  |  |  |  |  |  |  |
|                                       |                                                                                                    |                                              |  |  |  |  |  |  |  |
|                                       |                                                                                                    |                                              |  |  |  |  |  |  |  |
|                                       |                                                                                                    |                                              |  |  |  |  |  |  |  |
|                                       |                                                                                                    |                                              |  |  |  |  |  |  |  |
|                                       |                                                                                                    |                                              |  |  |  |  |  |  |  |
|                                       |                                                                                                    |                                              |  |  |  |  |  |  |  |
|                                       |                                                                                                    |                                              |  |  |  |  |  |  |  |
|                                       |                                                                                                    |                                              |  |  |  |  |  |  |  |
|                                       |                                                                                                    |                                              |  |  |  |  |  |  |  |
| Alarm Jummary 9                       |                                                                                                    |                                              |  |  |  |  |  |  |  |
| Report 10                             |                                                                                                    |                                              |  |  |  |  |  |  |  |
| Coverage Hole                         |                                                                                                    |                                              |  |  |  |  |  |  |  |
| Controllura                           |                                                                                                    |                                              |  |  |  |  |  |  |  |
| Access Prints                         |                                                                                                    |                                              |  |  |  |  |  |  |  |
| Maph Long                             |                                                                                                    |                                              |  |  |  |  |  |  |  |
| w05                                   |                                                                                                    |                                              |  |  |  |  |  |  |  |

Deze waarschuwingen zijn van toepassing op maaswijdten binnen:

- Slechte link SNR Dit alarm wordt gegenereerd als de link SNR onder 12db daalt. De gebruiker kan deze drempel niet wijzigen. Als slechte SNR op de backhaul-link voor kind/ouder wordt gedetecteerd, wordt de val gegenereerd. De val zal SNR waarde en de MAC adressen bevatten. De ernst van de alarmen is groot. SNR (signaal-ruis) ratio is belangrijk omdat hoge signaalsterkte niet genoeg is om goede ontvangerprestaties te garanderen. Het inkomende signaal moet sterker zijn dan om het even welke lawaai of verstoring die aanwezig is. Het is bijvoorbeeld mogelijk om een hoge signaalsterkte te hebben en nog steeds slechte draadloze prestaties te hebben als er een sterke storing of een hoog geluidsniveau is.
- Ouder gewijzigd Dit alarm wordt gegenereerd wanneer het kind naar een andere ouder wordt verplaatst. Wanneer het ouder wordt verloren, zal het kind zich bij een andere ouder voegen, en het kind zal een val verzenden die zowel de oude ouder- als de nieuwe MACadressen van de ouder aan WCS bevat. Alarmernst: Informatie.
- Kinderslot verplaatst Dit alarm wordt gegenereerd wanneer WCS een kinderval krijgt. Wanneer het ouder AP zijn verlies van een kind ontdekte en niet met dat kind kon communiceren, zal het een Kind in verloor val naar WCS sturen. De val zal het kind MAC adres bevatten. Alarmernst: Informatie.

- MAP ouder is frequent veranderd Dit alarm wordt gegenereerd als AP binnen in mesh vaak zijn ouder verandert. Wanneer de MAP ouder-change-teller de drempel binnen een bepaalde duur overschrijdt, zal zij een val naar WCS sturen. De val bevat het aantal tijden van MAPwijzigingen en de duur van de tijd. Als er bijvoorbeeld 5 veranderingen binnen 2 minuten plaatsvinden, wordt de val verstuurd. Alarmernst: Informatie.
- Uitgesloten ouder Dit alarm wordt gegenereerd wanneer een kind een ouder zwarte lijst heeft. Een kind kan een ouder blokkeren wanneer het kind er niet in slaagde om na een vast aantal pogingen op te sporen bij de controller. Het kind herinnert zich de ouder op de zwarte lijst en wanneer het kind zich bij het netwerk aansluit, stuurt het de val die het MAC-adres van de Zwarte Parent bevat en de duur van de zwarte lijst.

Andere alarmen dan binnenmaasverbindingen:

- Console Port Access de console poort biedt de klant de mogelijkheid om de gebruikersnaam en het wachtwoord te wijzigen om de gestrande AP voor buitengebruik te herstellen. Echter, om elke geautoriseerde gebruiker toegang tot AP te verhinderen, moet WCS een alarm sturen wanneer iemand probeert in te loggen. Dit alarm is vereist om bescherming te bieden aangezien AP fysiek kwetsbaar is terwijl het zich buiten bevindt. Dit alarm zal worden gegenereerd als de gebruiker met succes aan de AP troostpoort heeft ingelogd, of als hij drie opeenvolgende malen heeft gefaald.
- MAC-autorisatie-fout Dit alarm wordt gegenereerd wanneer AP probeert zich aan te sluiten bij het binnenmesh maar niet echt bevestig omdat het niet in de MAC-filterlijst staat. WCS krijgt een val van de controller. De val zal het MAC-adres van het AP bevatten dat de vergunning niet heeft verleend.

## Verslag en statistieken mesh

Het uitgebreide verslag- en statistiekkader wordt van 4.1.185.0 overgeheveld:

- Geen alternatief pad
- mesh-knooppunt
- Packet error Stats
- Packet Stats
- slechtste knooppunt
- Ergste SNR-links

| abab                              | Wireless Control System Usemame: root   Logout   Refresh   Print View |                          |                                  |                    |                       |  |  |  |
|-----------------------------------|-----------------------------------------------------------------------|--------------------------|----------------------------------|--------------------|-----------------------|--|--|--|
| CISCO                             | Monitor - Reports -                                                   | <u>C</u> osfigure = Lose | ation • <u>A</u> dministration • | Help -             |                       |  |  |  |
| Mesh Reports                      | Mesh No Alternate                                                     | Parent                   |                                  |                    | Select a command 💌 GO |  |  |  |
| Mesh No Alternate<br>Parent       | Report Title                                                          | Schedule                 | Last Run Time                    | Next Scheduled Run |                       |  |  |  |
| Mesh Node Hops                    | test                                                                  | Disabled                 |                                  |                    | Rur Now               |  |  |  |
| Mesh Packet Error Stats           |                                                                       |                          |                                  |                    |                       |  |  |  |
| Mesh Packet Stats                 |                                                                       |                          |                                  |                    |                       |  |  |  |
| Mesh Worst Node Hops              |                                                                       |                          |                                  |                    |                       |  |  |  |
| Mesh Worst SNRLinks               |                                                                       |                          |                                  |                    |                       |  |  |  |
|                                   |                                                                       |                          |                                  |                    |                       |  |  |  |
|                                   |                                                                       |                          |                                  |                    |                       |  |  |  |
|                                   |                                                                       |                          |                                  |                    |                       |  |  |  |
|                                   |                                                                       |                          |                                  |                    |                       |  |  |  |
|                                   |                                                                       |                          |                                  |                    |                       |  |  |  |
| Alarm Summary 🔍                   |                                                                       |                          |                                  |                    |                       |  |  |  |
| Roque AP 0 191<br>Coverage Hole 0 |                                                                       |                          |                                  |                    |                       |  |  |  |
| Security 0 0 0                    |                                                                       |                          |                                  |                    |                       |  |  |  |
| Controllers 0 0 0                 |                                                                       |                          |                                  |                    |                       |  |  |  |
| Mesh Linka 0 0 0                  |                                                                       |                          |                                  |                    |                       |  |  |  |
| Location 0 0 0                    |                                                                       |                          |                                  |                    |                       |  |  |  |

#### Geen alternatief pad

Binnenmesh AP heeft doorgaans meer dan één buur. Als een binnenvermaasd AP zijn ouderverbinding verliest zou AP de alternatieve ouder moeten kunnen vinden. In sommige gevallen, als er geen buren worden getoond, zal de AP niet naar andere ouders kunnen gaan als zij haar ouders verliest. Het is cruciaal voor de gebruiker om te weten welke AP's geen alternatieve ouders hebben. In dit verslag worden alle AP's opgesomd die geen andere buren hebben dan de huidige ouder.

#### Indoor mesh-knooppunt

Dit rapport laat het aantal hop zien weg van de Root AP (RAP). U kunt het rapport op basis van deze criteria opstellen:

- AP per controller
- AP op vloer

#### Packet-foutenpercentages

De pakketfouten kunnen worden veroorzaakt door interferentie en pakketdruppels. De berekening van de pakketfout is gebaseerd op verzonden pakketten en pakketten die met succes zijn verzonden. Het pakketfoutenpercentage wordt op de backhaul-link gemeten en wordt voor zowel de buren als de ouder verzameld. AP stuurt periodiek pakketinformatie naar de controller. Zodra het ouder verandert, stuurt AP de verzamelde pakketfoutinformatie naar de controller uit. WCS opinieert pakketfoutinformatie van de controller elke 10 minuten standaard en slaat deze op in de database voor maximaal 7 dagen. In WCS wordt het pakketfoutenpercentage als grafiek weergegeven. Het pakketfoutendiagram is gebaseerd op de historische gegevens die in de database zijn opgeslagen.

### Packet Stats

Dit rapport toont de tegenwaarden van buurtotaal verzenden pakketten en de pakketten van de Buren Totale die met succes worden verzonden. U kunt het verslag op basis van bepaalde criteria opstellen.

#### De slechtste SNR-koppelingen

Ruisproblemen kunnen zich op verschillende tijdstippen voordoen en ruis kan in verschillende snelheden of gedurende verschillende tijdsduur toenemen. Het volgende cijfer biedt de mogelijkheid om rapport te maken voor zowel radio a en b/g als selectieve interfaces. Het rapport somt de 10 ergste SNR links standaard op. U kunt kiezen uit 5 tot 50 ergste koppelingen. Het rapport kan worden gegenereerd voor de laatste 1 uur, afgelopen 6 uur, afgelopen dag, afgelopen 2 dagen en tot 7 dagen. De gegevens worden standaard elke 10 minuten gevraagd. De gegevens worden maximaal zeven dagen in de gegevensbank bewaard. De selectiecriteria voor buurttype kunnen alleen alle buren, ouders/kinderen zijn.

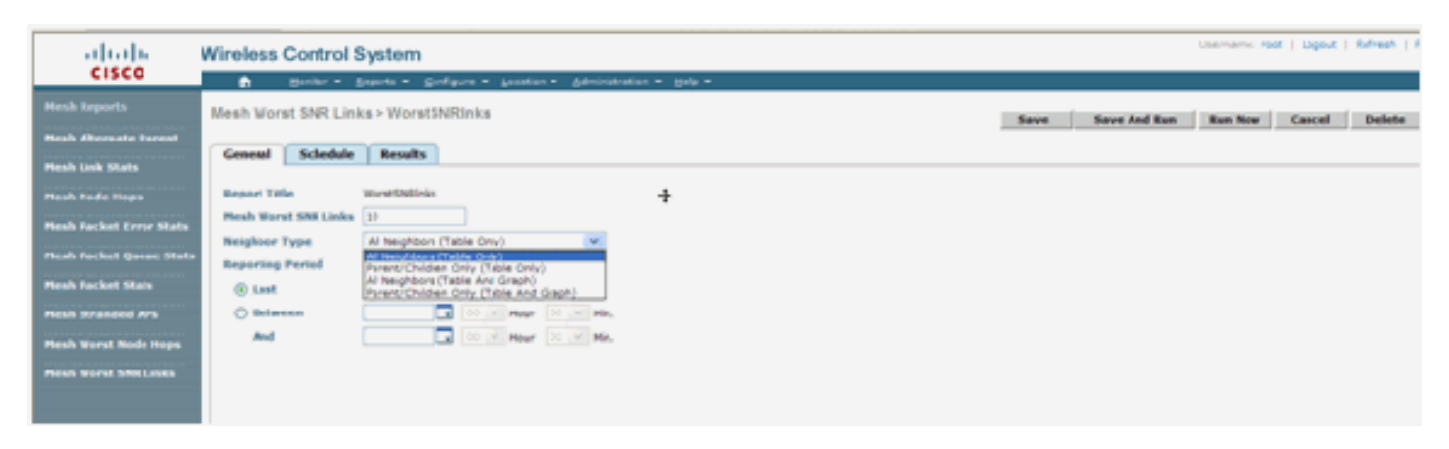

| ababa                          | Wireless Control System     |                        |                                  |               |                |              |                 | Usernames root   Lopout   Tefresh   Trint View |  |  |  |
|--------------------------------|-----------------------------|------------------------|----------------------------------|---------------|----------------|--------------|-----------------|------------------------------------------------|--|--|--|
| CISCO                          | 💼 Honkor • Baporis • D      | onfore - Lostion       | • Administration •               | 200 -         |                |              |                 |                                                |  |  |  |
| Hesh Reports                   | Mesh Worst SNRLinks > Worst | SNRinks                |                                  |               |                |              | Save And Run    | Run form Cancel Delete                         |  |  |  |
| <b>Heah Alternate Parent</b>   |                             |                        |                                  |               |                | _            |                 |                                                |  |  |  |
| Heah Link Stats                | General Juleolule Results   |                        |                                  |               |                |              | N               |                                                |  |  |  |
| Heah Node Hops                 |                             |                        |                                  |               |                |              | 16              | Deport   Email   Printer friendly              |  |  |  |
| <b>Hesh Packet Error Stats</b> |                             | March Waret            | CND Links                        |               | wa             | reless Costr | I. J. meters Ic |                                                |  |  |  |
| Nesh Packet Queue Stats        |                             | Wesh Worst             | SOR LINKS                        |               |                | 0000 0000    | CISCO           |                                                |  |  |  |
| Plesh Packet Stats             |                             | Generaliset Thulkov 22 | 15.5655 PST 2007                 |               |                | cisco        |                 |                                                |  |  |  |
| Hesh Stranded Als              |                             | Neighbor Type: All N   | wa: 10<br>leightors (Table Onlo) |               |                |              |                 |                                                |  |  |  |
| Finals the at Node Supe        |                             | lef. 1 hours           |                                  |               |                |              |                 |                                                |  |  |  |
| Pleak Worst SNE Union          |                             | Name                   | BAC Address                      | heigh AP Name | Nega MAC       | heigh SNR    | Neigh Type      |                                                |  |  |  |
|                                |                             | LiPt242-3              | 011415-001750                    | UNHORO-2      | 0141550210     | 9            | parent          |                                                |  |  |  |
|                                |                             | LiPt040-0              | 011410-000760                    | LAPI2KD-2     | 014150000      | 20           | peret           |                                                |  |  |  |
|                                |                             | L#1242-3               | 011416-000740                    | UPDIG-2       | 0141550010     | 22           | parent          |                                                |  |  |  |
|                                |                             | LiP1242-3              | 011410-091740                    | LAPIDKD-2     | 0.14.19.09.010 | 9            | parent          |                                                |  |  |  |
|                                |                             | LPIDID3                | 011415-59.0760                   | UPDIG2        | 0141559300     | 2            | parent.         |                                                |  |  |  |

#### slechtste knooppunt

Dit rapport bevat standaard de 110 slechtste hop-AP's. Als de AP's te veel hoop weg zijn, zouden de verbindingen zeer zwak kunnen zijn. De gebruiker kan AP's isoleren die veel hops van Root AP hebben en de juiste actie ondernemen. U kunt ervoor kiezen dit **aantal knooppunten** tussen 5 en 50 te wijzigen. De criteria voor **het** type **rapport** in deze afbeelding kunnen alleen Tabel of Tabel en Grafiek zijn:

| ababa                                 | Wireless Contro  | less Control System Usemane: root   Legout   Refresh   Port Vew |  |  |  |  |  |  |
|---------------------------------------|------------------|-----------------------------------------------------------------|--|--|--|--|--|--|
| CISCO                                 | 🖨 Hankar 🕯       | Bannet + Confluen + Leminet.+ Leminaturine + Hali +             |  |  |  |  |  |  |
| Mesh Reports                          | Mesh Warst Node  | Hops > WorstNodehps Save And Bun Run Now Cancel Delete          |  |  |  |  |  |  |
| Heah Alternate Parent                 |                  |                                                                 |  |  |  |  |  |  |
| Heah Link Stats                       | General Scheek   | Ar Rosalts R                                                    |  |  |  |  |  |  |
| Mesh Node Hops                        | Report 188e      | WorstNudehps                                                    |  |  |  |  |  |  |
| Heah Packet Error State               | Number Nodes     | 28                                                              |  |  |  |  |  |  |
| And a state of the state of the state | Report Type      | Table Orly 💌                                                    |  |  |  |  |  |  |
| Heat Packet Quese state               | Reporting Period |                                                                 |  |  |  |  |  |  |
| Heah Picket Stats                     | ( Last           | Last 1 Nov                                                      |  |  |  |  |  |  |
| Hesh Stranded Als                     | OBetween         |                                                                 |  |  |  |  |  |  |
| Hesh Worst Node Hops                  | ***              |                                                                 |  |  |  |  |  |  |
| Hesh Worst SNR Links                  |                  |                                                                 |  |  |  |  |  |  |

Dit getal laat het resultaat van het laatste verslag zien:

| ahaha                                       | Wireless Control S  | ystem       |                                            |                                  |                                      |                           |                                       | Username re | t   Sneut   Aefesh   Pr |
|---------------------------------------------|---------------------|-------------|--------------------------------------------|----------------------------------|--------------------------------------|---------------------------|---------------------------------------|-------------|-------------------------|
| Hesh Reports                                | Mesh Worst Node Hop | s > WorstNo | idena i Loostion<br>odehps                 | u – geninistration – Ge          | Save Save And Run Run New Cannel Dri |                           |                                       |             |                         |
| Moch Alternato Preset<br>Nech Liek Stats    | General Schedule    | Realts      |                                            | R.                               |                                      |                           |                                       | Event I     | Imal I Printer Friendly |
| mash Note Hoge<br>Mesh Packet Error Statu   |                     |             | Jesh Worst                                 | Node Hops                        |                                      | Wireless                  | Control System                        | ahi         |                         |
| Mook Packet Stats                           |                     | a<br>R      | Severated: Thu Nov 22<br>Aumber Nordez: 10 | 146.10-25 PET 2007               |                                      |                           | cis                                   | co          |                         |
| Mash Strandard Alle<br>Mesh Worwt Node Hops |                     |             | looof Type: Tible (<br>looofing Period La  | swy<br>187.1 Noars               |                                      |                           |                                       |             |                         |
| Mesh Word Shill Lake                        |                     |             | AP042-3                                    | MAC Address<br>10.14.16.09.07.a0 | Node Hops<br>2                       | Parex AP Name<br>LAPO 0-2 | Parent MAC Address<br>0014 10:59 3110 |             |                         |
|                                             |                     |             | A1040-1<br>A1040-2                         | 10.11x.21x.a7.a6.100             | 1                                    | RAPID:<br>RAPID:          | 001074/M/7010<br>001074/M/7010        |             |                         |

### Security statistieken

De statistieken met betrekking tot mesh-beveiliging worden weergegeven op de pagina met APdetails onder het kopje Bridging. Een ingang in de Statistische tabel Indoor meshNodeSecurity wordt gecreëerd wanneer een kind binnenvermaasd knooppunt associeert of authenticeert met een parent Indoor mesh-knooppunt. Vermeldingen worden verwijderd wanneer het meshknooppunt van de controller verdwijnt.

### **Koppeltest**

De AP-to-AP verbindingstest wordt ondersteund op WCS. Men kan om het even welke twee APs selecteren en een verbindingstest tussen de twee gebruiken.

Als deze APs RF buren zijn, dan kan de verbindingstest een resultaat hebben. Het resultaat wordt in een dialoogvenster op de kaart zelf weergegeven zonder dat er een volledige pagina is opgefrist. Het dialoogvenster kan eenvoudig worden afgewerkt.

Als deze 2 AP's echter geen RF-buren zijn, dan probeert WCS geen pad tussen de 2 AP's te vinden om een combinatie van meerdere link-test te doen.

Wanneer de muis over het pijltje wordt verplaatst op de koppeling tussen de twee knooppunten, verschijnt dit venster:

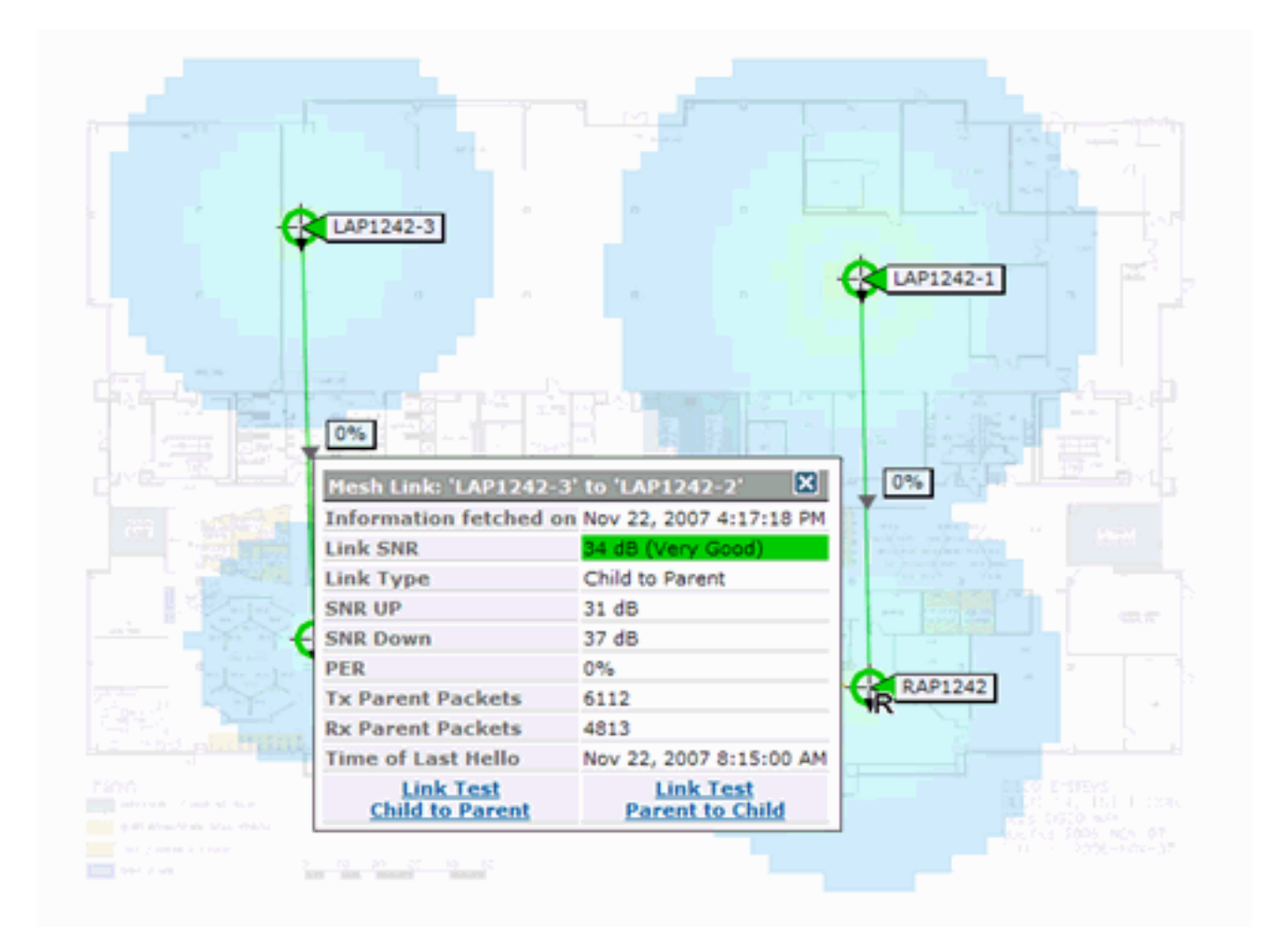

## Test knooppunt-to-knooppunt

Het Link Test-gereedschap is een on-demand tool om de verbindingskwaliteit tussen twee AP's te controleren. In WCS wordt deze optie toegevoegd op de pagina met AP-details.

Op de pagina met AP-details, onder het tabblad **Indoor mesh Link** waar de links naast de pagina staan, is er een link om de link-test uit te voeren.

Het controllergereedschap CLI Link heeft de optionele invoerparameters: Packet size, Total Link testpakketten, duur van test, en Data Link rate. De link test heeft standaardwaarden voor deze optionele parameters. De MAC-adressen voor de knooppunten zijn de enige verplichte invoerparameters.

Het gereedschap van de Koppel test sterkte, het verzonden pakket en het tussen knooppunten ontvangen pakket. De link voor de Test van de Koppel wordt in het AP detailrapport weergegeven. Wanneer u op de link klikt, is er een pop-upscherm dat de resultaten van de Link Test toont. De Link Test is alleen van toepassing op ouder-kind en tussen buren.

De uitvoer van de Test van de Koppel genereert verzonden, ontvangen Packets, foutenpakketten (emmers om diff redenen), SNR, Ruis Vloer, en RSSI.

De Lijntest geeft ten minste deze gegevens op de GUI:

- Verstuurde Link Test Packet
- Link Test Packets Ontvangen
- Signaalsterkte in dBm

• Verhouding signaal tot ruis

## Links tussen buurlanden op aanvraag

Dit is een nieuwe optie in de WCS Map. U kunt op een mesh-eenheid klikken en er verschijnt een pop-upvenster met detailinformatie. U kunt dan op **Beeld mesh-buren** klikken, die de buurinformatie voor de geselecteerde AP ophalen en een tabel met alle buren voor de geselecteerde AP weergeven.

De View mesh buurband toont alle buren voor de gemarkeerde AP. Deze momentopname toont alle buren, het Type van de buren, en de SNR waarde.

## Ping Test

De Ping Test is een On-demand gereedschap gebruikt om tussen de controller en AP te pingelen. Het Ping Test-gereedschap is beschikbaar in zowel de AP-detailpagina als in MAP. Klik op de koppeling **Ping Test uitvoeren** in de pagina met AP-details of in de informatie van de MAP AP om de ping van de controller naar de huidige AP te starten.

# **Conclusie**

Enterprise Mesh (d.w.z. indoor mesh) is een uitbreiding van Cisco draadloze dekking naar plaatsen waar draadloos Ethernet geen connectiviteit kan bieden. Flexibiliteit en beheerbaarheid van een draadloos netwerk worden gerealiseerd met een netwerk van ondernemingen.

De meeste eigenschappen verbonden APs worden verstrekt door de topologie van het binnennetwerk. De voorzien van een netwerk van de onderneming kan ook naast de verbonden APs op de zelfde controller bestaan.

# Gerelateerde informatie

• Technische ondersteuning en documentatie – Cisco Systems